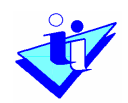

# Instituto de Informática

# Projecto

# Sistema Integrado de Avaliação do Desempenho da Administração Pública (SIADAP)

Manual do Utilizador

Data Documento <2006-02-13>

Versão <7>

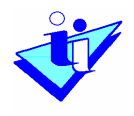

# Controlo de Versão

| Versão | Data       | Descrição                                                                       |  |  |  |
|--------|------------|---------------------------------------------------------------------------------|--|--|--|
| 1      | 2004-01-12 | Versão Inicial -2ª Fase                                                         |  |  |  |
| 2      | 2005-06-23 | Pequenas alterações na avaliação e nas<br>funcionalidades ASIADAP               |  |  |  |
| 3      | 2005-08-31 | Actualização de funcionalidades ASIADAP                                         |  |  |  |
| 4      | 2005-09-28 | Actualização de funcionalidades Avaliador                                       |  |  |  |
| 5      | 2005-10-28 | Explicitação da funcionalidade Alterar Avaliador de<br>Avaliação                |  |  |  |
| 6      | 2006-01-27 | Actualização da funcionalidade alteração dos dados profissionais do trabalhador |  |  |  |
| 7      | 2006-02-13 | Actualização dos ecrãs                                                          |  |  |  |

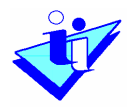

# Índice

| Introdução                                                      | . 4 |
|-----------------------------------------------------------------|-----|
| A. Administrador SIADAP                                         | . 5 |
| 1. Consulta da Base Legal                                       | . 5 |
| 2. Inserir Dados do Organismo                                   | 10  |
| 3. Inserir Missão do organismo                                  | 14  |
| 4. Inserir Visão do organismo                                   | 15  |
| 5. Inserir Objectivos Estratégicos do Organismo                 | 17  |
| 6. Estados do Organismo                                         | 18  |
| 7. Definir e Gerir a Lista de Pessoal                           | 20  |
| 7.1 Importar a lista de pessoal da BDAP                         | 21  |
| 7.2 Inserir funcionários individualmente                        | 23  |
| 7.3 Alterar dados de Trabalhador                                | 26  |
| 7.4 Retirar Trabalhador da Lista de Pessoal                     | 28  |
| 8. Consultar lista de pessoal para um dado período de avaliação | 29  |
| 9. Criar logins para utilizadores                               | 30  |
| 10. Criar Unidade Orgânica                                      | 31  |
| 11. Preencher Missão de Unidade Orgânica                        | 36  |
| 12. Preencher Objectivos Funcionais da Unidade Orgânica         | 38  |
| 13. Inserir ou Retirar Funcionários de Unidades Orgânicas       | 39  |
| 13.1 Adicionar Trabalhadores a uma Unidade Orgânica             | 41  |
| 13.2 Retirar Trabalhadores de uma Unidade Orgânica              | 43  |
| 14. Actualização de Unidade Orgânica – Alteração de Dirigente   | 45  |
| 15. Alterar Unidade orgânica de nível superior                  | 46  |
| 16. Eliminar Unidade orgânica                                   | 49  |
| 17. Consulta da Estrutura                                       | 50  |
| 18. Definir Composição do CCA                                   | 51  |
| 19. Alterar Avaliador Actual                                    | 54  |
| B. Avaliador                                                    | 60  |
| 1. Base Legal                                                   | 60  |
| 2. Organismo/Serviço                                            | 60  |
| 3. Fixação de objectivos e competências                         | 61  |
| 4. Introduzir aceitação de objectivos                           | 65  |
| 5. Rever objectivos                                             | 67  |
| 6. Avaliação                                                    | 71  |
| 7. Harmonização pelo CCA                                        | 75  |
| 8. Consulta/Impressão Avaliação                                 | 76  |
| C. Avaliado                                                     | 78  |
| 1. Auto-Avaliação                                               | 78  |
| 2. Consulta de Objectivos                                       | 83  |
|                                                                 |     |

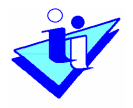

# Introdução

O sistema informático de apoio ao Sistema Integrado de Avaliação de Desempenho da Administração Pública visa possibilitar o registo de avaliações dos funcionários e agentes nos termos da legislação vigente.

O sistema adopta uma metodologia de criação de perfis de utilizadores, que variam em função do papel que é atribuído a cada interveniente no contexto do sistema.

Assim, são considerados os seguintes perfis de utilizador: Administrador do SIADAP, Avaliador, Avaliado, Dirigente de Unidade Orgânica e Membro do CCA.

O presente Guia abordará o sistema de acordo com esta metodologia, pois é a que mais se coaduna com a perspectiva do Utilizador.

NOTA: Todos os exemplos apresentados nos ecrãs deste manual têm por base <u>dados fictícios</u>.

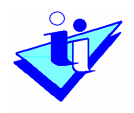

# A. Administrador SIADAP

1. Consulta da Base Legal

Opções de Menu

 Preparação Anual do Processo de Avaliação Plataforma

Base Legal

A Base Legal corresponde ao conjunto das regras estabelecidas pela legislação que vigora para um determinado período de avaliação. Estas regras podem variar de acordo com o Grupo de Trabalhador ou Tipo de Ficha (estas expressões são equivalentes no âmbito do sistema).

O Utilizador selecciona a opção do menu indicada.

Seguidamente é apresentado um ecrã no qual o utilizador deverá indicar o período de avaliação para o qual deseja visualizar as regras em vigor.

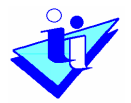

| Sistema Integrado de Avali<br>da Administração | iação do Desempenho<br>o Pública Organismo para Manual de Utilizad | lor SIADAP   LogOf |
|------------------------------------------------|--------------------------------------------------------------------|--------------------|
|                                                |                                                                    | Sobre o SIADAF     |
| Preparação Anual Processo Aval 📤 🛛 🗖           | []                                                                 |                    |
| E-Plataforma Das                               | se Legal                                                           |                    |
| Base Legal                                     |                                                                    |                    |
| 🗄 Organismo/Serviço                            |                                                                    |                    |
| Dados do Organismo                             | Periodo de Avaliação : De 01-01-2005 a 31-12-2005                  |                    |
| Lista de Pessoal                               | Consultar                                                          |                    |
| Consulta Lista de Pessoal                      |                                                                    |                    |
| Estrutura                                      |                                                                    |                    |
| Consulta Estrutura                             |                                                                    |                    |
| CCA                                            |                                                                    | Voltar             |
| Consulta CCA                                   |                                                                    |                    |
| Manutenção Estado Organ                        |                                                                    |                    |
| Processo Avaliação- Avaliação E                |                                                                    |                    |
| 🚊 Avaliação Desempenho                         |                                                                    |                    |
| Reclamação                                     |                                                                    |                    |
| Decisão de Reclamação                          |                                                                    |                    |
| Recurso                                        |                                                                    |                    |
| Decisão de Recurso                             |                                                                    |                    |
|                                                |                                                                    |                    |
| Alterar Avaliador de Avali                     |                                                                    |                    |
| Justificar não Avaliação                       |                                                                    |                    |
| Gerir Ficha a Avaliar 🤍                        |                                                                    |                    |
|                                                |                                                                    |                    |

Deve-se pressionar o botão Consultar.

É apresentado, em sequência, um ecrã com a seguinte informação: período de avaliação escolhido e o estado da plataforma. São apresentados 3 títulos que dão acesso à informação existente:

- Calendário da Avaliação
- Regras relativas aos componentes de avaliação
- Regras relativas à nota final

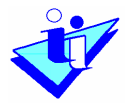

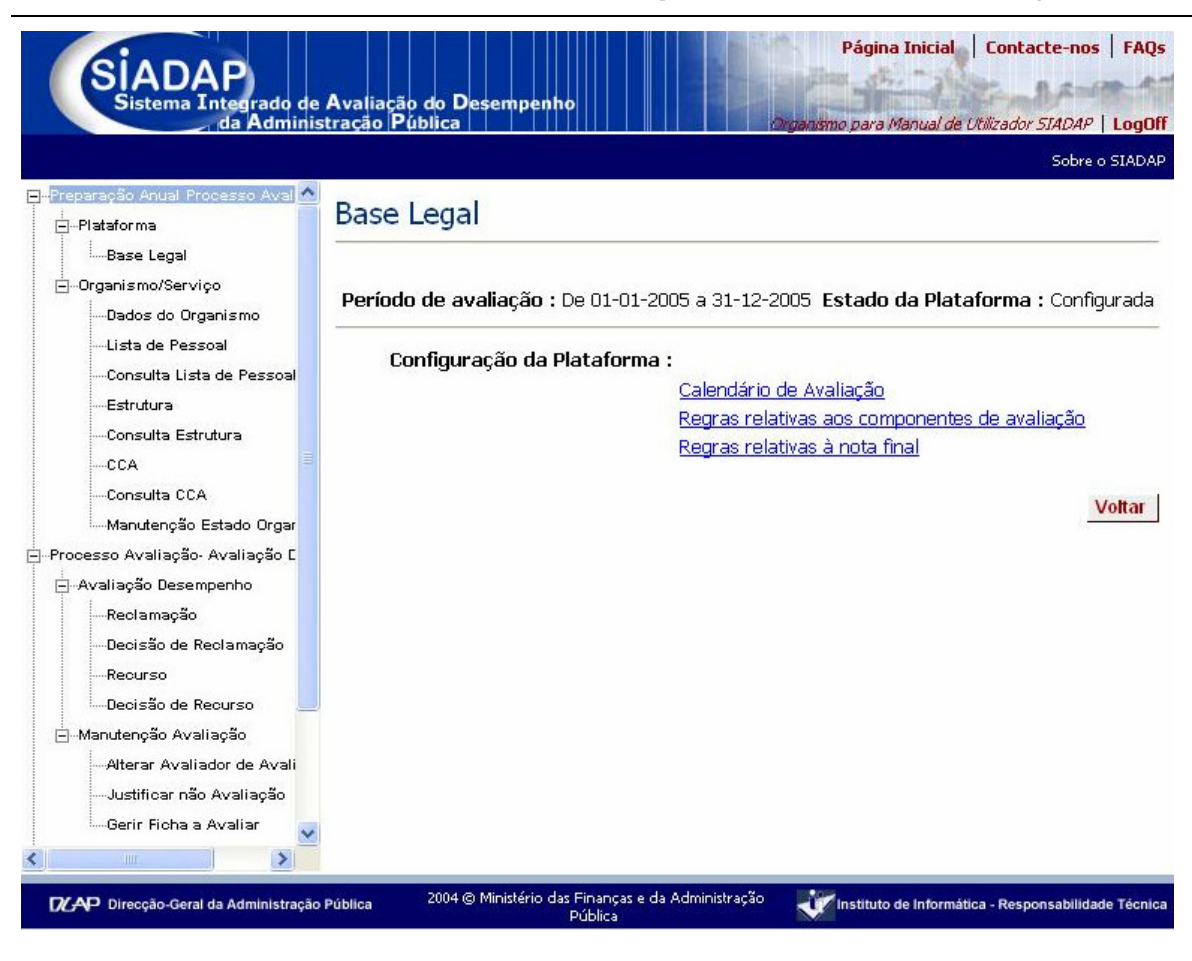

Deve-se pressionar sobre a opção respectiva para consulta da informação pretendida.

#### Consulta do Calendário de Avaliação

- Uma vez escolhida a opção Calendário da Avaliação é apresentado um ecrã, no qual se deve seleccionar, na caixa com indicação Grupo do Trabalhador, o Grupo cuja calendarização de avaliação se pretende visualizar.
- O sistema apresenta então os dados constantes da base de dados para o Grupo do Trabalhador seleccionado.

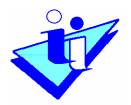

| da Admir                           | histração Pública                                                        | le Utilizador SIADAP   Log |  |  |
|------------------------------------|--------------------------------------------------------------------------|----------------------------|--|--|
|                                    |                                                                          | Sobre o SIA                |  |  |
| reparação Anual Processo Aval      | Base Legal                                                               |                            |  |  |
| Plataforma                         |                                                                          |                            |  |  |
| iBase Legal                        |                                                                          |                            |  |  |
| ⊡-Organismo/Serviço                | Período de avaliação : De 2005-01-01 a 2005-12-31 Estado da Pl           | ataforma : Configur        |  |  |
| Dados do Organismo                 | odendária da Andraža.                                                    |                            |  |  |
| Lista de Pessoal                   | Calenuario de Avallação:<br>Grupo do Trabalbador : Deservit Térnica Oraz | viev e Técnice 🛛 🙀         |  |  |
| Consulta Li <i>s</i> ta de Pessoal | Grupo do Trabalilador . Pessoal tecnico Supe                             | rior e Tecnico 💉           |  |  |
| Estrutura                          |                                                                          |                            |  |  |
| Consulta Estrutura                 | Atribuição de Objectivos : 2005-02-01                                    | 2005-02-28                 |  |  |
| CCA                                | Auto-Avaliação : 2006-01-05                                              | 2006-01-31                 |  |  |
| Consulta CCA                       | Avaliação Prévia : 2006-01-05                                            | 2006-01-20                 |  |  |
| 🦾 Manutenção Estado Orgar          | Harmonização / Validação : 2006-01-21                                    | 2006-01-31                 |  |  |
| ocesso Avaliação- Avaliação E      | Entrevista de Avaliação : 2006-02-01                                     | 2006-02-28                 |  |  |
| - Avaliação Desempenho             | Homologação : De 2006.02.01 a                                            | 2006.03.15                 |  |  |
| Reclamação                         | Reclamação : De 2006.03.16 a 2006.03.22                                  |                            |  |  |
| Decisão de Reclamação              | Decisão da Reclamação : De 2006.03.23 a 2006.04.13                       |                            |  |  |
| Recurso                            | <b>Recurso</b> : De 2006.04.14 a 2006.04.20                              |                            |  |  |
| Decisão de Recurso                 | Decisão do Recurso : De 2006.04.15 a                                     | 2006.04.30                 |  |  |
| -]Manutenção Avaliação             |                                                                          | Vot                        |  |  |
| Alterar Avaliador de Avali         |                                                                          | Vol                        |  |  |
| Justificar nao Avaliação           |                                                                          |                            |  |  |
| Gerir Ficha a Avaliar              |                                                                          |                            |  |  |
| vulgação Resultados                | ×                                                                        |                            |  |  |

#### Consulta das regras relativas aos componentes de avaliação

- Uma vez escolhida a opção Regras relativas aos componentes de Avaliação é apresentado um ecrã, no qual se deve seleccionar, na caixa com indicação Grupo do Trabalhador, o Grupo cujas regras sobre componentes de avaliação se pretendem visualizar.
- É apresentado em sequência um ecrã com quatro Separadores que contêm as regras sobre: Gerir Competências, Atribuição de Objectivos, Atribuição de Competências, Avaliação da Atitude Pessoal.
- Deve-se pressionar nos títulos dos Separadores para poder visualizar o respectivo conteúdo.

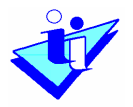

| Prenaracão Anual Processo Avaliac  |                                                                                                    |     |
|------------------------------------|----------------------------------------------------------------------------------------------------|-----|
| -Plataforma                        | Base Legal                                                                                                    |     |
| Base Legal                         |                                                                                                    | _   |
| Organismo/Serviço                  | _ /                                                                                                    |     |
| Dados do Organismo                 | Periodo de avaliação: De 01-01-2005 a 31-12-2005 Estado da plataforma: Configuração Fech                                       | na  |
| Lista de Pessoal                   | Demonstrativo en en en en esta de en dire "e                                                                                   |     |
| Consulta Lista de Pessoal          | Regras relativas aos componentes de avaliação                                                                                  |     |
| Estrutura                          |                                                                                                    |     |
| Consulta Estrutura                 |                                                                                                    |     |
| CCA                                | Gerir Regras Objectivos Regras Regras Atitudes                                                                                 |     |
| Consulta CCA                       | Descrição                                                                                                    | 1   |
| Manutenção Estado Organisr         | 1. ántidões e conhecimentos especializados: ávalia as antidões e os conhecimentos teóricos e                                   |     |
| Processo Avaliação- Avaliação Dese | práticos necessários ao desempenho das respectivas funções. Traduz-se nos seguintes                                            |     |
| 🚊 Avaliação Desempenho             | comportamentos : .Demonstra ter aptidão e conhecimentos adequados às exigências da função;                                     |     |
| Reclamação                         | Aplica correctamente os conhecimentos que detém às situações concretas que lhe são                                             |     |
| Decisão de Reclamação              | colocadas; .Demonstra iniciativa, persistencia e predisposição para actuar de forma positiva no<br>desemnenho das suas funcões |     |
| Recurso                            | <ol> <li>Canacidade de realização: Avalia forma como concretiza as tarefas que lhe são afectas com</li> </ol>                  |     |
| Decisão de Recurso                 | vista ao cumprimento dos objectivos definidos. Traduz-se nos seguintes comportamentos :                                        |     |
| 🗏 - Manutenção Avaliação           | .Compreende e verifica as condições necessárias à execução das suas funções; .Realiza com                                      |     |
| Alterar Avaliador de Avaliaçã      | rigor e eficácia as tarefas que lhe estão cometidas; .Realiza em tempo as tarefas que lhe estão                                |     |
| Justificar não Avaliação           | Conscidada da adantação o do molhoria contínua: Avalia a facilidado do ativistamente a novas                                   |     |
| Gerir Ficha a Avaliar              | tarefas e situações e a iniciativa para evoluir profissionalmente. Traduz-se nos seguintes                                     |     |
| Divulgação Resultados              | comportamentos : .Demonstra flexibilidade e capacidade de se adaptar e trabalhar eficazmente                                   |     |
| Totais                             | em situações distintas e variadas e com pessoas ou grupos diversos; .Compreende os motivos                                     |     |
| Por Unidade Orgânica               | que exigem uma mudança e ajusta a sua actuação a esta; .Reconhece os seus pontos fracos,                                       |     |
| Por Avaliador                      | A Senírito de equina: Avalia a facilidade de integração e integração e integra se profissionalmente.                           |     |
| Controlo de Reclamações e Recu     |                                                                                                    | 1   |
|                                    | Vol                                                                                                    | Ita |
|                                    |                                                                                                    |     |

Consulta das regras relativas à nota final

Uma vez escolhido a opção Regras relativas à nota final é apresentado um ecrã com a seguinte informação:

- Percentagens de Excelentes e Muito Bons, em vigor para o período de avaliação escolhido;
- E, em função do Grupo do Trabalhador seleccionado:
  - Regras relativas ao peso das diversas componentes de avaliação na nota final.
  - Regras de conversão de avaliação quantitativa em qualitativa.

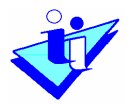

| Sistema Integrado de<br>da Administ                                                   | Página Inicial Contacte-nos FAQs<br>Avaliação do Desempenho<br>rração Pública        |
|---------------------------------------------------------------------------------------|--------------------------------------------------------------------------------------|
|                                                                                       | Sobre a STADAD                                                                       |
|                                                                                       |                                                                                      |
| EuPlataforma                                                                          | Base Legal                                                                           |
| Base Legal                                                                            |                                                                                      |
| ⊡…Organismo/Serviço<br>Dados do Organismo                                             | Período de avaliação : De 2005-01-01 a 2005-12-31 Estado da Plataforma : Configurada |
| Lista de Pessoal<br>Consulta Lista de Pessoal                                         | Regras relativas à nota final :<br>Excelentes : 5 nn y Muito Bons : 20 nn y          |
| Estrutura<br>Consulta Estrutura<br>CCA                                                | Grupo do Trabalhador : Pessoal Técnico Profissional e Admini 💙                       |
| Consulta CCA<br>Manutenção Estado Organis r                                           |                                                                                      |
| Processo Avaliação- Avaliação Dese                                                    |                                                                                      |
| ⊡-Avaliação Desempenho                                                                | Ponderação Final Regras de conversão de avaliação<br>quantitativa em qualitativa     |
| Reclamação<br>Decisão de Reclamação                                                   | Critério de avaliação :<br>Objectivos : 🖂                                            |
|                                                                                       |                                                                                      |
| Manutoneño Avalizeño                                                                  | Competências Comportamentais: 40 %                                                   |
| →Maildenção Avaliação<br>→Alterar Avaliador de Avaliação<br>→Justificar não Avaliação | Atitude Pessoal : 10 %                                                               |
| Gerir Ficha a Avaliar                                                                 |                                                                                      |
| ⊡…Divulgação Resultados                                                               |                                                                                      |
| Totais                                                                                |                                                                                      |
| Por Unidade Orgânica<br>Por Avaliador                                                 |                                                                                      |

# 2. Inserir Dados do Organismo

Opções de Menu

 Preparação Anual do Processo de Avaliação Organismo / Serviço

Dados do Organismo

Uma vez escolhida a opção referida será apresentado um ecrã com indicação do Nível Orgânico, Nome do Organismo e respectiva Sigla.

Manual do Utilizador

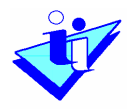

É apresentado um conjunto de quatro Separadores com os títulos: Dados do Organismo, Missão, Visão e Objectivos Estratégicos. Para aceder ao conteúdo de cada um deles deve pressionar sobre o título do respectivo separador.

|                                                                                                    |                                                                                                    |                                     | Sobre o SIADAF                                       |
|----------------------------------------------------------------------------------------------------|----------------------------------------------------------------------------------------------------|-------------------------------------|------------------------------------------------------|
| □-Preparação Anual Processo Aval                                                                                                    | Dados Actuais do Or                                                                                                    | ganismo                             |                                                      |
| Base Legal<br>⊡-Organismo/Serviço<br>Dados do Organismo<br>Lista de Pessoal<br>Consulta Lista de Pessoal                                            | <b>Organismo:</b> <sub>O</sub> rganismo para M<br><b>Sigla:</b> <sub>OMUSIADAP</sub><br><b>Nível Organico:</b> Ministério da I | 1anual de Utilizador SI<br>Educação | IADAP                                                |
| Estrutura<br>Consulta Estrutura<br>CCA                                                                                                    | 1.Dados<br>Organismo 2.Missão                                                                                                  | ) 3.¥isão                           | 4.Objectivos                                         |
| Manutenção Estado Organ                                                                                                    | Sigla Organismo: OMUSIA                                                                                                    | DAP                                 | Data Criação: 12-03-2005                             |
| Avaliação Desempenho Reclamação Decisão de Reclamação Recurso Decisão de Recurso Decisão de Recurso Decisão de Avaliação Atterar Avaliador de Avali | Excelentes: 5 %                                                                                                    |                                     | Muito Bons: 20 %<br>Corrigir Actualizar              |
| -Justificar não Avaliação<br>Gerir Ficha a Avaliar                                                                                                  | Pública 2004 © Ministério das Finan<br>Públic                                                                                  | ças e da Administração<br>a         | Vinstituto de Informática - Responsabilidade Técnica |

No Separador Dados do Organismo devem ser preenchidos os seguintes campos:

- Sigla do Organismo
- Percentagem de Muito Bons corresponde à percentagem de Muito Bons definida pelo Organismo. Deve ser igual ou inferior ao valor estabelecido em Base Legal.
- Percentagem de Excelentes corresponde à percentagem de Excelentes definida pelo Organismo. Deve ser igual ou inferior ao valor estabelecido em Base Legal.

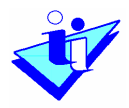

 O campo Data de Criação surge preenchido com a data da criação do organismo no sistema e não é alterável nesta funcionalidade.

O ecrã apresenta dois botões com os títulos: <u>Corrigir</u> e <u>Actualizar</u>.

Deve ser utilizado o botão Corrigir nas seguintes situações:

- Se pretende inserir os dados pela primeira vez

- Ou, se o utilizador quiser introduzir alguma alteração por motivo de detecção de erro ou omissão em dados previamente introduzidos.

Premindo o botão Corrigir, surge o seguinte ecrã:

|                                                                                                    | Sobre o SIADAP                                                                                                    |
|----------------------------------------------------------------------------------------------------|----------------------------------------------------------------------------------------------------|
| Preparação Anual Processo Aval<br>                                                                              | Dados Actuais do Organismo                                                                                                    |
| Base Legal<br>⊡-Organismo/Serviço<br>Dados do Organismo<br>Lista de Pessoal                                     | <b>Organismo:</b> Organismo para Manual de Utilizador SIADAP<br><b>Sigla:</b> <sub>OMUSIADAP</sub><br><b>Nível Organico:</b> Ministério da Educação |
| Consulta Lista de Pessoal<br>Estrutura<br>Consulta Estrutura<br>CCA                                             | 1.Dados<br>Organismo 2.Missão 3.Visão 4.Objectivos                                                                                                  |
| Consulta CCA<br>Manutenção Estado Orgar<br>⊟-Processo Avaliação Avaliação E                                     | *Sigla<br>Organismo:                                                                                                    |
| ⊡-Avaliação Desempenho<br>Reclamação<br>Decisão de Reclamação                                                   | *Excelentes: 5 % *Muito 20 % Bons: 20 %                                                                                                    |
| Recurso<br>Decisão de Recurso<br>Manutenção Avaliação<br>Alterar Avaliador de Avali<br>Justificar não Avaliação | Os campos com * são de preenchimento obrigatório.<br><u>Voltar</u> Gravar                                                                           |
| Gerir Ficha a Avaliar                                                                                           | Pública 2004 @ Ministério das Finanças e da Administração 🛛 💓 Instituto de Informática - Responsabilidade Técnica                                   |

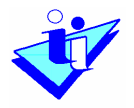

O botão <u>Actualizar</u> deve ser utilizado quando se pretende introduzir alguma alteração na informação existente e também salvaguardar os dados anteriores.

Premindo o botão <u>Actualizar</u>, surge o seguinte ecrã:

|                                 | Sobre o SIA                                                                         |
|---------------------------------|-------------------------------------------------------------------------------------|
| Preparação Anual Processo Aval  | Nova Data de Criação                                                                |
| Base Legal                      |                                                                                     |
| Organismo/Serviço               |                                                                                     |
| Dados do Organismo              | A Actualização de Dados permite actualizar a informação existente na base de dados, |
| lista de Pessoal                | guardando em historico a informação anterior.                                       |
|                                 |                                                                                     |
| Ectatura                        | Data Criação: 🖉                                                                     |
|                                 |                                                                                     |
|                                 |                                                                                     |
|                                 | Voltar Grava                                                                        |
| Consulta CCA                    |                                                                                     |
| iManutenção Estado Orgar        |                                                                                     |
| Processo Avaliação- Avaliação E |                                                                                     |
| ⊖ Avaliação Desempenho          |                                                                                     |
| Reclamação                      |                                                                                     |
| Decisão de Reclamação           |                                                                                     |
| Recurso                         |                                                                                     |
| Decisão de Recurso              |                                                                                     |
|                                 |                                                                                     |
| Alterar Avaliador de Avali      |                                                                                     |
| Justificar não Avaliação        |                                                                                     |
| Gerir Ficha a Avaliar           |                                                                                     |
| ×                               |                                                                                     |
|                                 |                                                                                     |

Este ecrã apresenta:

- Uma mensagem informativa sobre a funcionalidade Actualização
- O campo Data de Criação, a preencher com a data que do dia a partir do qual é válida a nova informação. Para preencher o campo, deve utilizar o assistente de calendário situado à direita, e seleccionar a data pretendida.

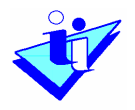

| Seg | Ter | Qua | Qui | Sex | Sab | Dom |
|-----|-----|-----|-----|-----|-----|-----|
|     |     | 1   | 2   | 3   | 4   | 5   |
| 6   | 7   | 8   | 9   | 10  | 11  | 12  |
| 13  | 14  | 15  | 16  | 17  | 18  | 19  |
| 20  | 21  | 22  | 23  | 24  | 25  | 26  |
| 27  | 28  | 29  | 30  | 31  |     |     |

Preenchida a data, o utilizador deve premir o botão <u>Gravar</u> e a alteração é gravada na base de dados.

Se premir <u>Voltar</u> o sistema não efectua qualquer alteração.

#### 3. Inserir Missão do organismo

Opções de Menu

 Preparação Anual do Processo de Avaliação Organismo / Serviço

Dados do Organismo

Escolhida a opção indicada será apresentado um ecrã com indicação do Nível Orgânico, Nome do Organismo e respectiva Sigla.

É apresentado um conjunto de quatro Separadores com os títulos: Dados do Organismo, Missão, Visão e Objectivos Estratégicos. Para aceder ao conteúdo de cada um deles deve pressionar sobre o título do respectivo separador.

No Separador Missão devem ser preenchidos os seguintes campos:

- Missão no qual se descreve a missão do Organismo
- Referência documental no qual se indica a referência legislativa (Lei Orgânica, despacho, etc.) em que foi publicada aquela missão.

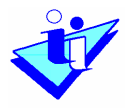

|                                                                                                    | Sobre o                                                                                                    | SIADAP    |
|----------------------------------------------------------------------------------------------------|----------------------------------------------------------------------------------------------------|-----------|
| ⊡-Preparação Anual Processo Aval ▲<br>□Plataforma                                                               | Dados Actuais do Organismo                                                                                                    |           |
| Base Legal<br>⊡Organismo/Serviço<br>Dados do Organismo<br>Lista de Pessoal                                      | <b>Organismo:</b> <sub>Organ</sub> ismo para Manual de Utilizador SIADAP<br><b>Sigla:</b> <sub>OMUSIADAP</sub><br><b>Nível Organico:</b> Ministério da Educação |           |
| Estrutura<br>Consulta Estrutura<br>CCA                                                                          | 1.Dados<br>Organismo 2.Missão 3.Visão 4.Objectivos                                                                                                    |           |
| Consulta CCA<br>Manutenção Estado Orgar<br>⊡-Processo Avaliação C<br>⊡-Avaliação Desempenho<br>Reclamação       | Data Criação: 12-03-2005<br>Descrição: O organismo visa servir de suporte aos utilizadores<br>do sistema informático do SIADAP.                                 |           |
| Recurso                                                                                                    | <b>Referência</b> Carta de missão do Organismo para o Manual do<br><b>Documental:</b> Utilizador SIADAP                                                         |           |
| - Manutenção Avaliação<br>- Alterar Avaliador de Avali<br>- Justificar não Avaliação<br>- Gerir Ficha a Avaliar | <u>Corrigir</u> Actualiz                                                                                                    | ar        |
| Direcção-Geral da Administração                                                                                 | Pública 2004 @ Ministério das Finanças e da Administração Vinstituto de Informática - Responsabilidade                                                          | a Técnica |

## 4. Inserir Visão do organismo

Opções de Menu

 Preparação Anual do Processo de Avaliação Organismo / Serviço

Dados do Organismo

É apresentado um ecrã com indicação do Nível Orgânico, Nome do Organismo e respectiva Sigla.

Manual do Utilizador

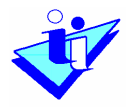

É apresentado um conjunto de quatro Separadores com os títulos: Dados do Organismo, Missão, Visão e Objectivos Estratégicos. Para aceder ao conteúdo de cada um deles deve pressionar sobre o título do respectivo separador.

No Separador Visão devem ser preenchidos os seguintes campos:

- Visão no qual se descreve a visão do Organismo
- Referência documental no qual se indica a referência legislativa (Lei Orgânica, despacho, etc.) em que foi publicada aquela visão.

|                                                                                                    | Sobre o SIAC                                                                                                    | AP   |
|----------------------------------------------------------------------------------------------------|----------------------------------------------------------------------------------------------------|------|
| ⊡-Preparação Anual Processo Aval ▲<br>⊡Plataforma                                                                            | Dados Actuais do Organismo                                                                                                    |      |
| Base Legal<br>⊡Organismo/Serviço<br>Dados do Organismo<br>Lista de Pessoal                                                   | <b>Organismo:</b> Organismo para Manual de Utilizador SIADAP<br><b>Sigla:</b> OMUSIADAP<br><b>Nível Organico:</b> Ministério da Educação |      |
| Consulta Lista de Pessoal<br>Estrutura<br>Consulta Estrutura                                                                 | 1.Dados 2 Micsão 3 Vicão 4 Objectivos                                                                                                    | -    |
| CCA E                                                                                                    | Organismo 2.005<br>Data Criação: 12-03-2005                                                                                              | ٦    |
| Manutenção Estado Orgar<br>⊡-Processo Avaliação Avaliação E<br>⊡-Avaliação Desempenho<br>Reclamação<br>Decisão de Reclamação | <b>Descrição:</b> O organismo visa servir de suporte aos utilizadores<br>do sistema informático do SIADAP.                               |      |
| Recurso<br>Decisão de Recurso                                                                                                | <b>Referência</b> Carta de missão do Organismo para o Manual do<br><b>Documental:</b> Utilizador SIADAP                                  |      |
| -Manutenção Avaliação<br>Alterar Avaliador de Avali<br>Justificar não Avaliação<br>Gerir Ficha a Avaliar                     | <u>Corrigir</u> Actualizar                                                                                                    |      |
| CAP Direcção-Geral da Administração                                                                                          | Pública 2004 @ Ministério das Finanças e da Administração Vinstituto de Informática - Responsabilidade Téci                              | nica |

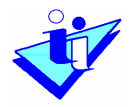

### 5. Inserir Objectivos Estratégicos do Organismo

Opções de Menu

 Preparação Anual do Processo de Avaliação Organismo / Serviço

Dados do Organismo

Será apresentado um ecrã com indicação do Nível Orgânico, Nome do Organismo e respectiva Sigla.

É apresentado um conjunto de quatro Separadores com os títulos: Dados do Organismo, Missão, Visão e Objectivos Estratégicos. Para aceder ao conteúdo de cada um deles deve pressionar sobre o título do respectivo separador.

No Separador Objectivos Estratégicos devem ser preenchidos os seguintes campos:

- Objectivo estratégico no qual se descrevem o(s) objectivo(s) estratégico(s) do Organismo. Este campo deve ser preenchido e gravado cada vez que for inserido um objectivo estratégico.
- Referência documental em que se indicam as referências legislativas (Lei Orgânica, despacho, etc.) dos objectivos estratégicos inseridos. Deve também premir-se o botão <u>Gravar</u>, depois de inserir as referências.

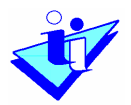

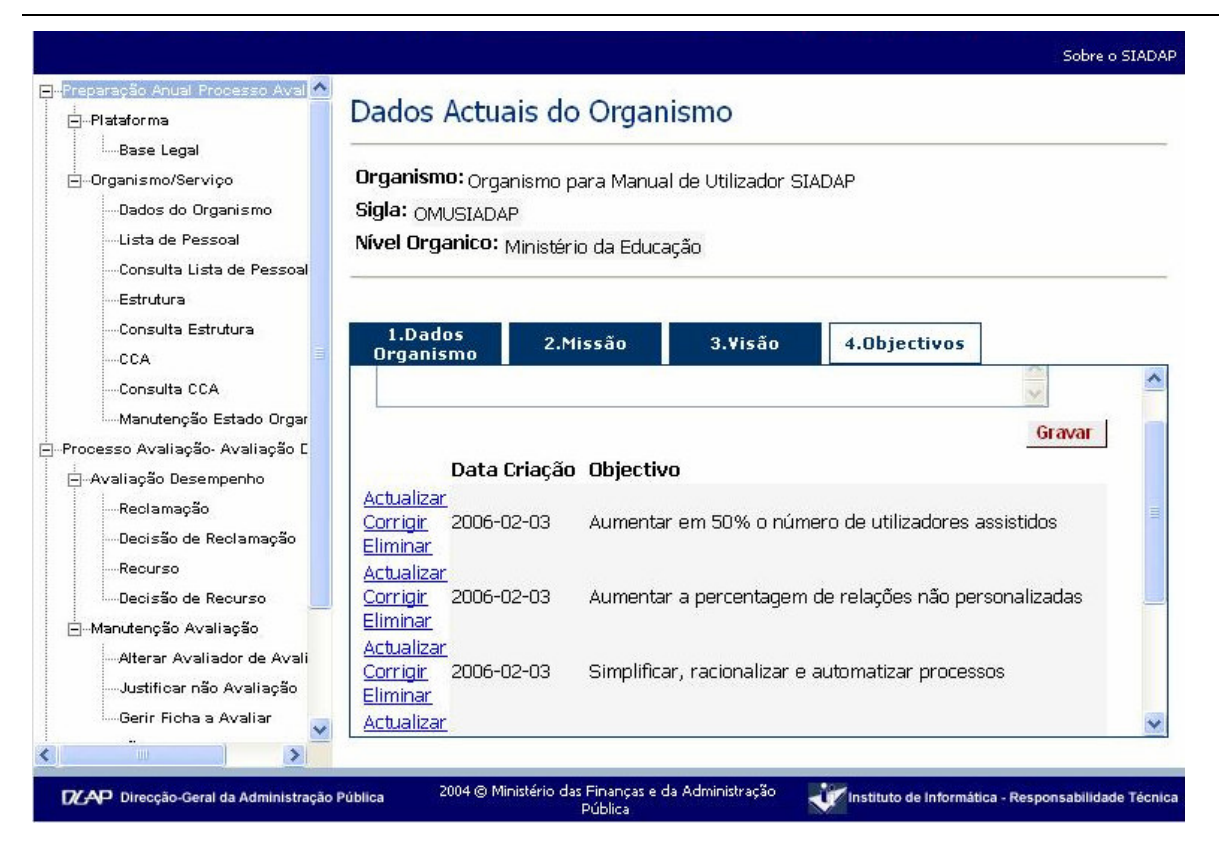

6. Estados do Organismo

Opções de Menu

 Preparação Anual do Processo de Avaliação Organismo / Serviço

Manutenção Estado Organismo

O Estado do Organismo pode ter os seguintes valores:

- Aberto para Estabelecimento de Objectivos
- Objectivos Estabelecidos
- Aberto para Avaliação
- Avaliação Concluída

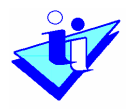

O valor dos Estados é **meramente informativo**, indicando a fase tendencial em que se encontra o processo de avaliação. O valor do Estado **não é só por si impeditivo** de que se pratiquem certas acções no sistema. Assim, o facto de o Estado indicar Objectivos Estabelecidos não impede que se revejam objectivos ou que se estabeleçam objectivos para um funcionário que entrou no Organismo nessa fase.

|                                                              |                                                                                         | Sobre o SIADAP     |
|--------------------------------------------------------------|-----------------------------------------------------------------------------------------|--------------------|
| 🖃 - Preparação Anual Processo Aval 📩                         | Manutenção Estado Organismo                                                             |                    |
| Base Legal                                                   | Relação Organismo - Plataforma                                                          |                    |
| Dados do Organismo<br>Lista de Pessoal                       |                                                                                         |                    |
| Consulta Lista de Pessoal                                    | Plataforma: De 01-01-2006 a 31-12-2006 ¥                                                |                    |
| Consulta Estrutura                                           | Aberto para Estabelecimento Objectivos                                                  |                    |
| CCA =                                                        | O Objectivos Estabelecidos                                                              |                    |
| Manutenção Estado Orgar<br>— Processo Avaliação- Avaliação C |                                                                                         | Voltar             |
| Avaliação Desempenho<br>Reclamação                           |                                                                                         |                    |
| Decisão de Reclamação<br>Recurso                             |                                                                                         |                    |
| Decisão de Recurso                                           |                                                                                         |                    |
| ⊢Manutençao Avaliaçao<br>Alterar Avaliador de Avali          |                                                                                         |                    |
|                                                              |                                                                                         |                    |
|                                                              | 2004 @ Ministária dar Einspear a da Administração                                       |                    |
| DCAP Direcção-Geral da Administração                         | o Pública Pública Pública Villa v Administração Villa Instituto de Informática - Respon | sabilidade Técnica |

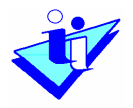

#### 7. Definir e Gerir a Lista de Pessoal

Opções de Menu

 Preparação Anual do Processo de Avaliação Organismo / Serviço

Lista de Pessoal

Escolhida a opção indicada é apresentado o seguinte menu:

| Base Legal                                                                         |                                                                                                    |                                                                                        |  |  |  |
|------------------------------------------------------------------------------------|----------------------------------------------------------------------------------------------------|----------------------------------------------------------------------------------------|--|--|--|
| ⊡-Organismo/Serviço                                                                | Organismo: Organismo para Manual de Utilizador SIADAP                                                                                                   |                                                                                        |  |  |  |
| Dados do Organismo                                                                 | Sigla: OMUSIADAP                                                                                                    |                                                                                        |  |  |  |
| Conculta Lista de Pessoal                                                          | Nível Organico: Ministério da Educação                                                                                                    |                                                                                        |  |  |  |
|                                                                                    |                                                                                                    |                                                                                        |  |  |  |
| Consulta Estrutura                                                                 | Lista de Pessoal para Atribuição de Ficha e/ou Alteraçã                                                                                                 | io dos Dados                                                                           |  |  |  |
| CCA<br>Consulta CCA                                                                | Filtro: (Seleccione) 💌 🛛 🛛 🔿                                                                                                    | Resultados 1 a 9 de 9                                                                  |  |  |  |
| Manutenção Estado Organis r                                                        | Nome                                                                                                    | Ficha                                                                                  |  |  |  |
| Processo Avaliação- Avaliação Dese                                                 | Seleccione ANTÓNIO                                                                                                    | Não Aplicável                                                                          |  |  |  |
| Avaliação Desempenho<br>Reclamação                                                 | Seleccione BERNARDO                                                                                                    | Pessoal Técnico<br>Superior e Técnico                                                  |  |  |  |
| Decisão de Reclamação<br>Recurso                                                   | Seleccione CÉLIO                                                                                                    | Pessoal Técnico<br>Superior e Técnico                                                  |  |  |  |
| Decisão de Recurso<br>Manutenção Avaliação                                         | Seleccione DEOLINDA                                                                                                    | Pessoal Técnico<br>Profissional e<br>Administrativo                                    |  |  |  |
| Alterar Availador de Availaça<br>Justificar não Avaliação<br>Gerir Ficha a Avaliar | Seleccione EVA                                                                                                    | Pessoal Técnico<br>Profissional e<br>Administrativo                                    |  |  |  |
| livulgação Resultados                                                              | Seleccione FERNANDA                                                                                                    | Pessoal Auxiliar                                                                       |  |  |  |
| ĖTotais                                                                            | Seleccione GUSTAVO                                                                                                    | Pessoal Operário                                                                       |  |  |  |
| Por Unidade Orgânica<br>Por Avaliador                                              | Seleccione HELENA                                                                                                    | Pessoal Técnico<br>Superior e Técnico                                                  |  |  |  |
| Controlo de Reclamações e Recu                                                     | Seleccione IVO                                                                                                    | Pessoal Técnico<br>Profissional e<br>Administrativo                                    |  |  |  |
|                                                                                    | No                                                                                                    | Registos Página: 🛛 🚺 🔥                                                                 |  |  |  |
|                                                                                    | Para inserir no Organismo, todos os Funcionários o<br>Inserir Todos.                                                                                    | da BDAP, carrega no botão                                                              |  |  |  |
|                                                                                    | Inserir Todos                                                                                                    | Criar Novo Pesquisar                                                                   |  |  |  |
|                                                                                    | Quando tiver a Lista de Pessoal completa ou apó<br>alterações, carregue no botão 'Criar Utilizadores<br>criados. Em breve os Trabalhadores receberão as | ós ter efectuado todas as<br>' para os utilizador serem<br>s cartas com os logins e as |  |  |  |

Manual do Utilizador

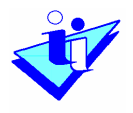

Para definir a lista de pessoal do Organismo/ Serviço no SIADAP é possível utilizar três vias:

- Importação da lista de pessoal do organismo a partir da BDAP
- Criar novo funcionário no SIADAP
- Inserir após pesquisa o funcionário no SIADAP

#### 7.1 Importar a lista de pessoal da BDAP

Se o Organismo já efectuou o carregamento de dados de pessoal na Base de Dados da Administração Pública, pode utilizar a funcionalidade <u>Importar da BDAP</u> que lhe permite efectuar a importação dos dados existentes naquela Base de Dados. Estes dados reportam-se ao último carregamento feito pelo Organismo naquela aplicação, pelo que deverá existir o cuidado de actualizar os dados, criando ou eliminando os funcionários que entretanto entraram ou saíram da Instituição.

Pode desencadear esta funcionalidade premindo o botão <u>Inserir Todos</u> que aparece no ecrã da Lista de Pessoal.

Será apresentado o seguinte ecrã:

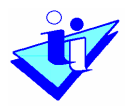

|                                                                                            |                                                                                                    | Sobre o SIAD |
|--------------------------------------------------------------------------------------------|----------------------------------------------------------------------------------------------------|--------------|
| Preparação Anual Processo Avaliaçã<br>—Plataforma<br>—Base Legal                           | Lista de Pessoal Actual                                                                                                    |              |
| ⊡-Organismo/Serviço<br>Dados do Organismo<br>Lista de Pessoal<br>Consulta Lista de Pessoal | <b>Organismo:</b> Organismo para Manual de Utilizador SIADAP<br><b>Sigla:</b> OMUSIADAP<br><b>Nível Organico:</b> Ministério da Educação |              |
| Estrutura<br>Consulta Estrutura<br>CCA                                                     | O pedido de criação dos utilizadores foi registado com sucesso.                                                                          |              |
| Consulta CCA<br>Manutenção Estado Organisr                                                 |                                                                                                    | Voltar       |
| - Avaliação Desempenho                                                                     |                                                                                                    |              |
| Decisão de Reclamação<br>Recurso                                                           |                                                                                                    |              |
| Decisão de Recurso<br>Manutenção Avaliação                                                 |                                                                                                    |              |
| Justificar não Avaliação<br>Gerir Ficha a Avaliar                                          |                                                                                                    |              |
| Divulgação Resultados                                                                      |                                                                                                    |              |
| ⊡Totais<br> Por Unidade Orgânica<br>Por Avaliador                                          |                                                                                                    |              |
| Controlo de Reclamações e Recu                                                             |                                                                                                    |              |

Em princípio, a lista de pessoal importada estará disponível e será apresentada na aplicação no dia seguinte àquele em que é desencadeado este processo de criação de funcionários.

Na lista de pessoal apresentada, deverá aceder-se ao Detalhe de cada funcionário (para isso, deve-se pressionar em <u>Seleccione</u>, à esquerda de cada nome) e ter-se em especial atenção os seguintes campos:

- <u>Ficha</u> campo que não vem preenchido da BDAP e é obrigatório preencher;
- <u>Tipo de Vínculo</u> campo que poderá ou não vir preenchido com dados da BDAP, mas cujo conteúdo é **sempre necessário verificar** e, se for caso disso, corrigir. Este campo só poder ter um de dois valores: Nomeação ou Contrato Individual de Trabalho (CIT).

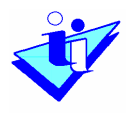

#### 7.2 Inserir funcionários individualmente

Os funcionários que não constam da BDAP terão que ser inseridos individualmente.

Para isso deverá utilizar os processos Criar Novo, ou Inserir após Pesquisa.

<u>Criar Novo</u>

O utilizador deve premir o botão <u>Criar Novo</u>, que permitirá aceder a uma sucessão de dois ecrãs nos quais se preenchem os dados do funcionário.

Ao premir <u>Criar Novo</u>, será apresentado um ecrã no qual o utilizador deverá introduzir a data a partir da qual a referida inserção produz efeitos. A data introduzida tem que ser igual ou superior a 01 de Janeiro de 2004 e inferior à data actual. Se o funcionário entrou no organismo em data anterior ou igual a 01 de Janeiro de 2004, deve-se preencher o campo com essa data. Se o funcionário entrou no Organismo em data posterior, deverá ser introduzida a data em que ocorreu a entrada no Organismo.

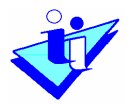

| da Aulimin                         | stração Publica Dilizador SIADAP LogUt                                                   |
|------------------------------------|------------------------------------------------------------------------------------------|
|                                    | Sobre o SIADAF                                                                           |
| reparação Anual Processo Aval 📐    | Primeira Versão                                                                          |
| -]Plataforma                       |                                                                                          |
| iBase Legal                        |                                                                                          |
| -Organismo/Serviço                 |                                                                                          |
| Dados do Organismo                 | Indique a data anartir da qual a informação será utilizada. A data tem de ser superior a |
| Lista de Pessoal                   | 2004-01-01 e inferior à actual.                                                          |
| Consulta Li <i>s</i> ta de Pessoal |                                                                                          |
| Estrutura                          | Nova Data Início:                                                                        |
| Consulta Estrutura                 |                                                                                          |
| CCA                                |                                                                                          |
| Consulta CCA                       | Voltar Continuar                                                                         |
| Manutenção Estado Orgar            |                                                                                          |
| cesso Avaliação- Avaliação C       |                                                                                          |
| Avaliação Desempenho               |                                                                                          |
| Reclamação                         |                                                                                          |
| Decisão de Reclamação              |                                                                                          |
| Recurso                            |                                                                                          |
| Decisão de Recurso                 |                                                                                          |
| -Manutenção Avaliação              |                                                                                          |
| Alterar Avaliador de Avali         |                                                                                          |
| Justificar não Avaliação           |                                                                                          |
| Gerir Ficha a Avaliar              |                                                                                          |
| vulgação Resultados                |                                                                                          |
| Totais                             |                                                                                          |
|                                    |                                                                                          |

Uma vez preenchida validamente a data de início, é apresentado no ecrã para introdução dos dados relativos ao funcionário novo.

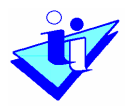

|                                                    |                       | Sobre o S                                                             | IADAP |
|----------------------------------------------------|-----------------------|-----------------------------------------------------------------------|-------|
| ⊡Preparação Anual Processo Avaliaçã<br>⊡Plataforma | Novo Trabalh          | hador                                                                 |       |
| Base Legal                                         |                       |                                                                       |       |
| ⊡…Organismo/Serviço                                |                       |                                                                       |       |
| ····Dados do Organismo                             | * NIF:                |                                                                       |       |
| Lista de Pessoal                                   | * Nome:               |                                                                       |       |
| ····Consulta Lista de Pessoal                      | *Tine de Uíneuder     |                                                                       |       |
| Estrutura                                          | · npo de vinculo:     | (Seleccione)                                                          |       |
| Consulta Estrutura                                 | *Ficha:               | K (Seleccione)                                                        |       |
| CCA                                                |                       |                                                                       |       |
| Consulta CCA                                       | (Para preencher Gru   | Grupo Profissional,Carreira e Categoria, escolha um Grupo Profissiona | l, –  |
| Manutenção Estado Organisr                         | introduza ou não u    | um critério de pesquisa em Carreira e Categoria e faça Pesquisar.)    |       |
| 🖃 Processo Avaliação- Avaliação Dese               | Urupo<br>Drofissional | po (Seleccione)                                                       |       |
| 🖃 Avaliação Desempenho                             | Carreira:             |                                                                       |       |
| Reclamação                                         | carrena               |                                                                       |       |
| Decisão de Reclamação                              | Categoria:            | e: Pesquisar                                                          |       |
| Recurso                                            |                       |                                                                       |       |
| Decisão de Recurso                                 | Os campos com * s     | * são de preepchimento obrigatório.                                   |       |
| ⊡Manutenção Avaliação                              | or campor com o       | Voltar Grav                                                           | ar    |
| Alterar Avaliador de Avaliaçã                      |                       |                                                                       |       |
| Justificar não Avaliação                           |                       |                                                                       |       |
| Gerir Ficha a Avaliar                              |                       |                                                                       |       |
| ⊡…Di∨ulgação Resultados                            |                       |                                                                       |       |
| i                                                  |                       |                                                                       |       |
| Por Unidade Orgânica                               |                       |                                                                       |       |
| ·Por Avaliador                                     |                       |                                                                       |       |
| Controlo de Reclamações e Recu                     |                       |                                                                       |       |
|                                                    |                       |                                                                       |       |

Depois de preencher o ecrã validamente deve-se premir Gravar.

#### <u>Pesquisar</u>

A opção <u>Pesquisar</u> permite inserir na Lista de Pessoal do Organismo um trabalhador que se encontre já no universo de trabalhadores do SIADAP ou da BDAP, mesmo que pertencendo a outro organismo.

Para efectuar a pesquisa basta indicar o critério de pesquisa (Nome ou NIF do trabalhador) e pressionar no botão <u>Pesquisar</u>.

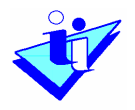

#### 7.3 Alterar dados de Trabalhador

Os dados dos trabalhadores inseridos no organismo podem ser alterados neste ecrã.

Para alterar os dados de um trabalhador da lista de pessoal:

- No ecrã da Lista de Pessoal deve pressionar em <u>Seleccione</u>, expressão apresentada à esquerda do nome do trabalhador que se pretende retirar;
- No Detalhe do trabalhador deve pressionar no botão <u>Alterar;</u>
- No ecrã seguinte é apresentada a data da versão actual dos dados do trabalhador e é solicitado que se indique a data da nova versão. Deve seleccionar a data correcta no Assistente de calendário e pressionar no botão <u>Continuar</u>;
- No ecrã seguinte poderão ser corrigidos ou actualizados os dados do trabalhador. No caso de **ser actualizado o nome**, é solicitado ao ASIADAP que indique se a alteração do nome implica a impressão de uma nova carta. (Nota: O utilizador deve fazer o cursor sair do campo Nome premindo a tecla Tab).
- De referir ainda que, quando preenchidos, os campos Grupo Profissional, Carreira e Categoria deverão ser preenchidos em bloco;
- Para que os dados fiquem gravados deve pressionar-se no botão <u>Gravar</u>.

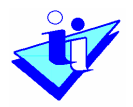

| Plataforma                                   | Alterar Traba                             | nador                                                                                 |                                                          |
|----------------------------------------------|-------------------------------------------|---------------------------------------------------------------------------------------|----------------------------------------------------------|
| Base Legal                                   | 2                                         |                                                                                       |                                                          |
| ⊡…Organismo/Serviço<br>Dados do Organismo    | * NIF:                                    | 300001002                                                                             |                                                          |
| Lista de Pessoal                             | * Nome:                                   | GUSTAVO                                                                               |                                                          |
| Consulta Lista de Pessoal<br>Estrutura       | *Tipo de Vínculo:                         | Nomeação Definitiva 💌                                                                 |                                                          |
| Consulta Estrutura                           | *Ficha:                                   | Pessoal Operário                                                                      | ~                                                        |
| CCA                                          |                                           |                                                                                       |                                                          |
| Consulta CCA<br>Manutenção Estado Organisr   | (Para preencher Gru<br>introduza ou não u | ipo Profissional,Carreira e Categoria, es<br>m critério de pesquisa em Carreira e Cat | colha um Grupo Profissiona<br>regoria e faça Pesquisar.) |
| rocesso Avaliação- Avaliação Dese            | Grupo<br>Profissional:                    | Pessoal Operario 💌                                                                    |                                                          |
| Reclamação                                   | Carreira:                                 | Operario Altamente Qualificado - Monta                                                |                                                          |
| Decisão de Reclamação                        | Categoria:                                | Montador Telecomunicacoes Encarrega                                                   | Pesquisar                                                |
| Recurso                                      |                                           |                                                                                       |                                                          |
| ⊡Decisão de Recurso<br>⊒Manutenção Avaliação | Os campos com * s                         | ão de preenchimento obrigatório.                                                      | Voltar Grav                                              |
| Alterar Avaliador de Avaliaçã                |                                           |                                                                                       | volta orav                                               |
| Justificar não Avaliação                     |                                           |                                                                                       |                                                          |
| Gerir Ficha a Avaliar                        |                                           |                                                                                       |                                                          |
| )ivulgação Resultados<br>≟                   |                                           |                                                                                       |                                                          |
| El···Iotais                                  |                                           |                                                                                       |                                                          |
| Por Avaliador                                |                                           |                                                                                       |                                                          |
|                                              |                                           |                                                                                       |                                                          |

Quando se alteram os dados relativos ao Tipo de ficha, Grupo Profissional, Carreira e Categoria é necessário ter uma precaução especial relativa às fichas activas (com objectivos/competências fixadas):

- Se o avaliado ainda não tiver notas atribuídas, quando se altera o Tipo de ficha, Grupo Profissional, Carreira ou Categoria, essa alteração irá repercutir-se nessas fichas.
- A partir do momento em que o avaliado tem fichas com notas atribuídas, deixa de ser possível alterar o Tipo de ficha, Grupo Profissional, Carreira ou Categoria para essas fichas, apesar de estes dados serem alterados em todas as fichas que ainda não tenham avaliação.

Deste modo, as alterações destes dados profissionais do trabalhador deverão ser feitas com uma data efeito do início do ano no qual vai vigorar a nova ficha. Ou seja, se um avaliado, por exemplo, alterar o tipo de ficha numa data de 2005, mas o tipo de ficha pelo qual ele irá ser avaliado é o tipo de ficha anterior, a alteração do tipo de ficha deve ser feita apenas para a data 01-01-2006.

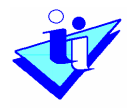

#### 7.4 Retirar Trabalhador da Lista de Pessoal

Os trabalhadores que constam da Lista de Pessoal de um determinado organismo podem ser retirados através desta funcionalidade. No entanto, para que possam ser retirados é <u>necessário que o</u> <u>trabalhador, nesse momento, não esteja associado a qualquer Unidade</u> <u>Orgânica.</u>

Para retirar um trabalhador da lista de pessoal:

- No ecrã da Lista de pessoal deve pressionar no botão <u>Seleccione</u> situado à esquerda do nome do trabalhador que se pretende retirar;
- No Detalhe do trabalhador deve pressionar no botão Eliminar;
- No ecrã seguinte é apresentada a data a partir da qual o trabalhador pode ser eliminado. A Data de Eliminação do trabalhador deve ser uma data posterior a essa. Deve seleccionar a data de eliminação pretendida no Assistente de calendário e pressionar o botão <u>Continuar</u>;

| Preparação Anual Processo Aval    | Eliminação                                                                   |
|-----------------------------------|------------------------------------------------------------------------------|
| riatarorma                        |                                                                              |
| Base Legal                        |                                                                              |
| ⊡…Organismo/Serviço               |                                                                              |
| Dados do Organismo                | A Data Mínima de Saída do Organismo corresponde à maior data de entrada numa |
| Lista de Pessoal                  | Unidade Orgânica ou à data de entrada no Organismo                           |
| Consulta Lista de Pessoal         |                                                                              |
| Estrutura                         | Data Mínima de Saída do Organismo: 2004-01-01                                |
| Consulta Estrutura                | Data Eliminação:                                                             |
| CCA                               |                                                                              |
| Consulta CCA                      |                                                                              |
| Manutenção Estado Orgar           | Voltar Continuar                                                             |
| - Processo Avaliação- Avaliação E |                                                                              |
| ⊡…Avaliação Desempenho            |                                                                              |
| Reclamação                        |                                                                              |
| Decisão de Reclamação             |                                                                              |
| Recurso                           |                                                                              |
| Decisão de Recurso                |                                                                              |
| ⊡Manutenção Avaliação             |                                                                              |
| Alterar Avaliador de Avali        |                                                                              |
| Justificar não Avaliação          |                                                                              |

 O ecrã seguinte solicita ao ASIADAP que confirme a acção de eliminação do trabalhador. Para eliminar o trabalhador deve pressionar no botão <u>Confirmar</u>.

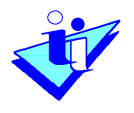

Sempre que um trabalhador é eliminado de um organismo pode sempre ser inserido novamente nesse organismo ou em qualquer outro através da opção <u>Pesquisa</u> do ecrã da Lista de Pessoal.

#### 8. Consultar lista de pessoal para um dado período de avaliação

Opções de Menu

 Preparação Anual do Processo de Avaliação Organismo / Serviço

Consulta de Lista de Pessoal

Tendo presente que a opção Lista de Pessoal apresenta sempre a lista dos trabalhadores activos no momento actual, e que são abrangidos, portanto pelo período de avaliação correspondente ao ano corrente, encontra-se disponível uma funcionalidade que permite visualizar a lista de pessoal do organismo, correspondente aos períodos de avaliação 2004 e 2005.

De referir que, nesta listagem, aparecem todos os trabalhadores que, de acordo com os dados introduzidos na aplicação, permaneceram em funções no organismo durante pelo menos um dia desse período.

Assim, uma vez escolhida a opção de menu acima indicada é apresentado o seguinte ecrã:

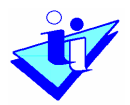

| Preparação Anual Processo Avaliaçã                                                                     |                                                                                                    |                                                    |
|----------------------------------------------------------------------------------------------------|----------------------------------------------------------------------------------------------------|----------------------------------------------------|
| ⊡Plataforma                                                                                            | Consulta da Lista                                                                                       | a de Pessoal                                       |
| Base Legal<br>Organismo/Serviço<br>Dados do Organismo<br>Lista de Pessoal<br>Consulta Lista de Pessoal | Organismo: <sub>Organismo p</sub><br>Sigla: <sub>OMUSIADAP</sub><br>Nível Organico: <sub>Ministér</sub> | para Manual de Utilizador SIADAP<br>io da Educação |
| Estrutura<br>Consulta Estrutura<br>CCA                                                                 | Período de Avaliação:                                                                                   | 01-01-2004 a 31-12-2004 💌                          |
| Consulta CCA<br>Manutenção Estado Organisr                                                             | Filtro: (Seleccione) 💌                                                                                  | Ok Resultados 1 a 9 de 9                           |
| Processo Avaliação- Avaliação Dese                                                                     | Nome                                                                                                    | Ficha                                              |
| 🕂 Avaliação Desempenho                                                                                 | ANTÓNIO                                                                                                 | Não Aplicável                                      |
| Reclamação                                                                                             | BERNARDO                                                                                                | Pessoal Técnico Superior e Técnico                 |
| Decisão de Reclamação                                                                                  | CÉLIO                                                                                                   | Pessoal Técnico Superior e Técnico                 |
| Recurso                                                                                                | DEOLINDA                                                                                                | Pessoal Técnico Profissional e Administrativo      |
| Mendecisão de Recurso                                                                                  | EVA                                                                                                    | Pessoal Técnico Profissional e Administrativo      |
| Manutençao Avaliação                                                                                   | FERNANDA                                                                                                | Pessoal Auxiliar                                   |
| Justificar não Avaliação                                                                               | GUSTAVO                                                                                                 | Pessoal Operário                                   |
| Gerir Ficha a Avaliar                                                                                  | HUMBERTO                                                                                                | Pessoal Técnico Superior e Técnico                 |
| Divulgação Resultados                                                                                  | IVO                                                                                                    | Pessoal Técnico Profissional e Administrativo      |
| .≟Totais                                                                                               |                                                                                                    | Nº Registos Página: 🛛 🗤 🕠                          |
| Por Unidade Orgânica                                                                                   |                                                                                                    |                                                    |
| Por Avaliador                                                                                          |                                                                                                    |                                                    |
| iControlo de Reclamações e Recu                                                                        |                                                                                                    |                                                    |

#### 9. Criar logins para utilizadores

O Administrador do SIADAP deverá criar os logins de avaliadores e avaliados para os utilizadores do sistema, após actualização e conferência da lista de pessoal do seu organismo.

Quando a lista de pessoal estiver já verificada, o ASIADAP deverá premir o botão <u>Criar Utilizadores</u>. Esta acção desencadeia um processo de criação de logins pelo sistema. Serão impressas e enviadas cartas a cada um dos utilizadores do sistema que constem da Lista de pessoal do organismo e para os quais ainda não tenha sido impressa carta anteriormente.

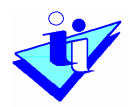

|                                                                                                    | Lista de Pessoal Act                                                                                | ual                                                                                           |                                                                                         |
|----------------------------------------------------------------------------------------------------|----------------------------------------------------------------------------------------------------|-----------------------------------------------------------------------------------------------|-----------------------------------------------------------------------------------------|
| Organismo/Serviço<br>Dados do Organismo<br>Lista de Pessoal<br>Consulta Lista de Pessoal<br>Estrutura<br>Consulta Estrutura<br>CCA | <b>Organismo:</b> Organismo para<br><b>Sigla:</b> OMUSIADAP<br><b>Nível Organico:</b> Ministério da | Manual de Utilizador SIADAP<br>Educação                                                       | s                                                                                       |
|                                                                                                    | Lista de Pessoal para Atribui<br>Filtro: (Seleccione) 🗸                                             | ção de Ficha e/ou Alteraçã                                                                    | io dos Dados<br>Resultados 1 a 9 de 9                                                   |
| Manutenção Estado Organisr                                                                                                    | Nome                                                                                                |                                                                                               | Ficha                                                                                   |
| Processo Avaliação- Avaliação Dese                                                                                                 | Seleccione ANTÓNIO                                                                                  |                                                                                               | Não Aplicável                                                                           |
| Avaliação Desempenho                                                                                                    | Seleccione BERNARDO                                                                                 |                                                                                               | Pessoal Técnico<br>Superior e Técnico                                                   |
| Decisão de Reclamação<br>Recurso                                                                                                   | Seleccione CÉLIO                                                                                    |                                                                                               | Pessoal Técnico<br>Superior e Técnico                                                   |
| Decisão de Recurso                                                                                                    | Seleccione DEOLINDA                                                                                 |                                                                                               | Pessoal Técnico<br>Profissional e<br>Administrativo                                     |
| Justificar não Avaliação<br>Gerir Ficha a Avaliar                                                                                  | Seleccione EVA                                                                                      |                                                                                               | Pessoal Técnico<br>Profissional e<br>Administrativo                                     |
| Divulgação Resultados                                                                                                    | Seleccione FERNANDA                                                                                 |                                                                                               | Pessoal Auxiliar                                                                        |
| E-Totais                                                                                                    | Seleccione GUSTAVO                                                                                  |                                                                                               | Pessoal Operário                                                                        |
| Por Unidade Urganica                                                                                                    | Seleccione HUMBERTO                                                                                 |                                                                                               | Pessoal Técnico<br>Superior e Técnico                                                   |
| iControlo de Reclamações e Recu                                                                                                    | Seleccione IVO                                                                                      |                                                                                               | Pessoal Técnico<br>Profissional e<br>Administrativo                                     |
|                                                                                                    |                                                                                                    | No                                                                                            | Registos Página: 10 💌 <u>ok</u>                                                         |
|                                                                                                    | Para inserir no Organism                                                                            | o, todos os Funcionários (<br>Inserir Todos.                                                  | da BDAP, carrega no botão                                                               |
|                                                                                                    |                                                                                                    | Inserir Todos                                                                                 | Criar Novo Pesquisar                                                                    |
|                                                                                                    | Quando tiver a Lista de<br>alterações, carregue no<br>criados. Em breve os Tra                      | Pessoal completa ou apó<br>botão 'Criar Utilizadores<br>balhadores receberão as<br>passwords. | is ter efectuado todas as<br>l' para os utilizador serem<br>s cartas com os logins e as |
|                                                                                                    |                                                                                                    |                                                                                               | Criar Utilizadores                                                                      |

# 10. Criar Unidade Orgânica

Opções de Menu

 Preparação Anual do Processo de Avaliação Organismo / Serviço

Estrutura

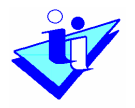

A estrutura do organismo deve ser introduzida nesta opção do menu. A estrutura deve ser definida através de uma sequência hierárquica descendente, da Unidade Orgânica de Topo para as Unidades Orgânicas inferiores.

Em sequência da escolha da referida opção, o sistema apresenta um ecrã que disponibiliza informação, de acordo com as condições seguintes:

- Se ainda não tiver sido criada no sistema qualquer unidade orgânica para o organismo em causa, esta informação é fornecida, e é apresentado um botão com o título <u>Criar Unidade</u> <u>Orgânica de Topo</u>. O utilizador deve então premir esse botão e proceder à criação da referida unidade orgânica.
- Se já existem unidades orgânicas para o organismo, os respectivos nomes serão apresentados, conforme ilustrado pela figura abaixo.

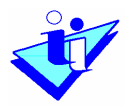

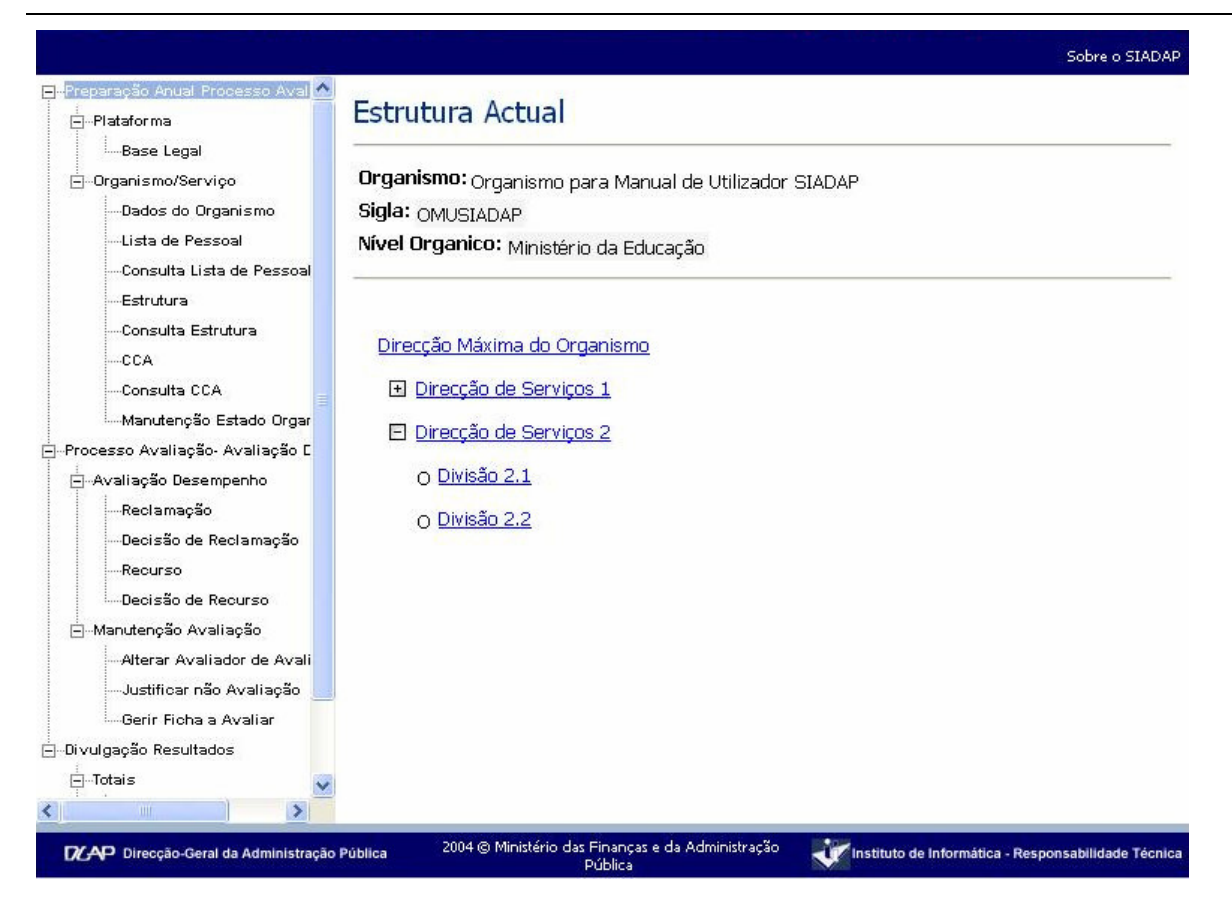

Para criar uma unidade orgânica nova, deve-se:

- Pressionar sobre o nome da unidade orgânica da qual dependerá a unidade a ser criada.
- Uma vez apresentado o Detalhe da Unidade Orgânica escolhida, premir o botão <u>Nova</u>.

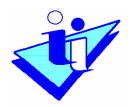

| jPlataforma                                                                                                    | Detaine Unidade C                                                                                     | rganica                              |                                                                                                    |                                |
|----------------------------------------------------------------------------------------------------|----------------------------------------------------------------------------------------------------|--------------------------------------|----------------------------------------------------------------------------------------------------|--------------------------------|
| IBase Legal                                                                                                    |                                                                                                    |                                      |                                                                                                    |                                |
| ]Organismo/Serviço<br>i                                                                                                    |                                                                                                    |                                      |                                                                                                    |                                |
| Dados do Organismo                                                                                                    | Designação: Divis                                                                                     | ão 1.1                               |                                                                                                    |                                |
| Lista de Pessoal                                                                                                    | Sigla: D1.1                                                                                           |                                      |                                                                                                    |                                |
| Consulta Lista de Pessoal<br>Estrutura                                                                                                    | Tipo Unidade<br>Orgânica: <sup>Divis</sup>                                                            | ão                                   |                                                                                                    |                                |
| Consulta Estrutura                                                                                                    |                                                                                                    |                                      |                                                                                                    |                                |
| CCA                                                                                                    | Dirigente: DEO                                                                                        | LINDA                                |                                                                                                    |                                |
| Consulta CCA                                                                                                    | Avaliador Dirigente: (Ser                                                                             | n Avaliador)                         |                                                                                                    |                                |
| Manutenção Estado Organis r                                                                                                    |                                                                                                    |                                      |                                                                                                    |                                |
| ocesso Avaliação- Avaliação Dese                                                                                                    |                                                                                                    |                                      | Nova Actualizar                                                                                    | Elimin                         |
| L'Avaliação Decempenho                                                                                                    |                                                                                                    |                                      |                                                                                                    |                                |
| Reclamação                                                                                                    |                                                                                                    |                                      |                                                                                                    |                                |
| Reclamação<br>Decisão de Reclamação<br>Recurso<br>Decisão de Recurso                                                                                                    | Unid. Org. de que <sub>Dire</sub><br>Depende:<br>Atte                                                 | cção de Serviços 1<br>stat           |                                                                                                    |                                |
|                                                                                                    | Unid. Org. de que<br>Depende: Dire<br>Atte                                                            | erar                                 | Objectives                                                                                         | 6                              |
|                                                                                                    | Unid. Org. de que<br>Depende:<br>Atte<br>Trabalhadores                                                | cção de Serviços 1<br>erar<br>Missão | Objectivos                                                                                         |                                |
| Reclamação     Reclamação     Decisão de Reclamação     Decisão de Recurso     Decisão de Recurso     Manutenção Avaliação     Matterar Avaliador de Avaliação     Justificar não Avaliação     Gerir Ficha a Avaliar                                                                                                    | Unid. Org. de que Dire<br>Depende: Dire<br><u>Atte</u><br>Trabalhadores                               | rção de Serviços 1<br>Frat<br>Missão | Objectivos<br>Resultados                                                                           | s 1 a 2 de                     |
| Reclamação     Reclamação     Decisão de Reclamação     Decisão de Recurso     Decisão de Recurso     Decisão de Avaliação     Anutenção Avaliação     Auterar Avaliador de Avaliação     Justificar não Avaliação     Gerir Ficha a Avaliar vulgação Resultados                                                                                                    | Unid. Org. de que<br>Depende:<br>Atte<br>Trabalhadores<br>Nome                                        | rção de Serviços 1<br>frar<br>Missão | Objectivos<br>Resultados<br>Avaliador Actual                                                       | s 1 a 2 de                     |
|                                                                                                    | Unid. Org. de que<br>Depende:<br>Atte<br>Trabalhadores<br>Nome<br>Retirar EVA                         | cção de Serviços 1<br>Frat<br>Missão | Objectivos<br>Resultados<br>Avaliador Actual<br>(Sem Avaliador)                                    | s 1 a 2 de                     |
|                                                                                                    | Unid. Org. de que<br>Depende:<br>Atte<br>Trabalhadores<br>Nome<br>Retirar EVA<br>Retirar GUSTAVO      | rção de Serviços 1<br>erar<br>Missão | Objectivos<br>Resultados<br>Avaliador Actual<br>(Sem Avaliador)<br>DEOLINDA                        | s 1 a 2 de                     |
|                                                                                                    | Unid. Org. de que<br>Depende: Dire<br>Atte<br>Trabalhadores<br>Nome<br>Retirar EVA<br>Retirar GUSTAVO | cção de Serviços 1<br>star<br>Missão | Objectivos<br>Resultados<br>Avaliador Actual<br>(Sem Avaliador)<br>DEOLINDA<br>Nº Registos Página: | s 1 a 2 de                     |
| Reclamação     Reclamação     Decisão de Reclamação     Decisão de Recurso     Decisão de Recurso     Decisão de Recurso     Decisão de Avaliação     Decisão de Avaliação     Decisão de Avaliação     Decisão de Avaliação     Decisão de Recurso     Decisão de Recurso     Decisão     Decisão de Recurso     Decisão     Decisão de Recurso     Decisão     Decisão     Decisão de Recurso     Decisão     Decisão      | Unid. Org. de que<br>Depende: Dire<br>Atte<br>Trabalhadores<br>Nome<br>Retirar EVA<br>Retirar GUSTAVO | rção de Serviços 1<br>rar<br>Missão  | Objectivos<br>Resultados<br>Avaliador Actual<br>(Sem Avaliador)<br>DEOLINDA<br>Nº Registos Página: | s 1 a 2 de                     |
| Reclamação     Reclamação     Decisão de Reclamação     Decisão de Recurso     Decisão de Recurso     Decisão de Recurso     Decisão de Avaliação     Decisão de Avaliação     Decisão de Avaliação     Decisão de Avaliação     Decisão de Recurso     Decisão de Recurso     Decisão     Decisão de Recurso     Decisão     Decisão de Recurso     Decisão     Decisão de Recurso     Decisão     Decisão     Decisão de Recurso     Decisão     Decisão     D | Unid. Org. de que<br>Depende: Dire<br>Atte<br>Trabalhadores<br>Nome<br>Retirar EVA<br>Retirar GUSTAVO | rção de Serviços 1<br>frar<br>Missão | Objectivos<br>Resultados<br>Avaliador Actual<br>(Sem Avaliador)<br>DEOLINDA<br>Nº Registos Página: | s 1 a 2 de<br>10 💌<br>Adiciona |

Em seguida, será apresentado uma sucessão de ecrãs na qual será introduzida a seguinte informação:

- Data de início é a data de criação da unidade orgânica. Esta deverá estar compreendida entre 01-01-2004 e a data actual. Se esta data for anterior a 1 Janeiro 2004, deverá ser introduzida a data de 1 de Janeiro de 2004. Se a data de criação da unidade orgânica é posterior, deverá ser introduzida a data na qual ocorreu realmente a criação da mesma unidade orgânica.
- Designação
- Sigla
- Tipo de unidade orgânica
- Unidade orgânica de que depende

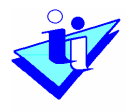

 Nome do dirigente ou indicação de que a unidade orgânica não tem dirigente – para indicação do nome do dirigente existe um assistente de pesquisa, que retorna os resultados da pesquisa para os parâmetros que forem indicados.

|                               |                                                   | Sobre o SIAD      |
|-------------------------------|---------------------------------------------------|-------------------|
| eparação Anual Processo Aval  | Nova Unidade Orgânica                             |                   |
| Plataforma                    |                                                   |                   |
| :Base Legal                   |                                                   |                   |
| ]Organismo/Serviço            | Passo 1 Passo 2                                   | Dasso 3           |
| Dados do Organismo            | Dados Unidade Orgânica Escolha de Dirigente       | Confirmação       |
| Lista de Pessoal              |                                                   |                   |
| Consulta Lista de Pessoal     | * Direcção de Serviços 3                          |                   |
| Estrutura                     | Designação:                                       |                   |
| Consulta Estrutura            | * Sigla: <sub>DS3</sub>                           |                   |
| CCA                           | * Tipo                                            |                   |
| Consulta CCA                  | Unidade Direcção de serviços 💙                    |                   |
| Manutenção Estado Orgar       | Orgânica:                                         |                   |
| ocesso Avaliação- Avaliação C | Unid. Org.                                        |                   |
| }⊶Avaliação Desempenho        | de que Direcção Maxima do Organismo<br>Depende:   |                   |
| Reclamação                    | bepende.                                          |                   |
| Decisão de Reclamação         |                                                   |                   |
| Recurso                       | Os compos com * são do propriotimento obrigatório |                   |
| EDecisão de Recurso           | os campos com são de preenchimento obrigatorio.   |                   |
| Manutenção Avaliação          |                                                   | Voltar Seguinte > |
| Alterar Avaliador de Avali    |                                                   |                   |
| Justificar não Avaliação      |                                                   |                   |
| iGerir Ficha a Avaliar        |                                                   |                   |
| vulgação Resultados           |                                                   |                   |
| -Totais                       |                                                   |                   |

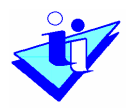

| - Plataforma                                                                                                    | Nova Unidade Orgânica                                                                                                    |                   |
|----------------------------------------------------------------------------------------------------|----------------------------------------------------------------------------------------------------|-------------------|
| Base Legal                                                                                                    |                                                                                                    |                   |
| <ul> <li>Organismo/Serviço</li> <li>Dados do Organismo</li> <li>Lista de Pessoal</li> <li>Consulta Lista de Pessoal</li> <li>Estrutura</li> <li>Consulta Estrutura</li> </ul> | Passo 1     Passo 2     Passo 2       Dados Unidade Orgânica     Escolha de Dirigente     Con       Unidade<br>Orgânica:     Direcção de Serviços 3 | asso 3<br>Armação |
| CCA                                                                                                    | Escolher Dirigente de Nível Superior au Intermédia                                                                                                  |                   |
| Consulta CCA<br>Manutenção Estado Organisr                                                                                                    | Pesquisar por Nome:                                                                                                    |                   |
| —<br>— Processo Avaliação- Avaliação Dese<br>— — — — — — — — — — — — — — — — — — —                                                                                            | Pesquisar por NIF:                                                                                                    |                   |
| Reclamação                                                                                                    | Pesquisar                                                                                                    |                   |
| Decisão de Reclamação<br>Recurso                                                                                                    |                                                                                                    |                   |
| Decisão de Recurso                                                                                                    |                                                                                                    |                   |
|                                                                                                    | OBERNARDO                                                                                                    |                   |
| Alterar Avaliador de Avaliaçã                                                                                                    | ○ CÉLIO                                                                                                    |                   |
| Justificar não Avaliação                                                                                                    | ODEOLINDA                                                                                                    |                   |
| Gerir Ficha a Avaliar                                                                                                    | Oeva                                                                                                    |                   |
| ⊡-Di∨ulgação Resultados                                                                                                    | ○ FERNANDA                                                                                                    |                   |
| ⊢…lotais<br>Por Unidade Orgânica                                                                                                    | OGUSTAVO                                                                                                    |                   |
| Por Avaliador                                                                                                    | OHUMBERTO                                                                                                    |                   |
| Controlo de Reclamações e Recu                                                                                                    | OIVO                                                                                                    |                   |
|                                                                                                    | ○Sem Dirigente                                                                                                    |                   |
|                                                                                                    | د                                                                                                    | torior Gravar     |

Uma vez preenchidos os campos referidos, deve-se premir o botão <u>Gravar</u>. Será devolvida a mensagem "A Unidade Orgânica foi gravada com sucesso". Quando se prime <u>Voltar</u> o sistema apresenta o ecrã de Detalhe da unidade orgânica recém-criada.

#### 11. Preencher Missão de Unidade Orgânica

Opções de Menu

 Preparação Anual do Processo de Avaliação Organismo / Serviço

Estrutura

Para preencher a missão de uma unidade orgânica:
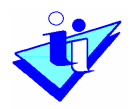

- No ecrã que apresenta a estrutura do organismo, pressionar sobre a unidade orgânica em causa, ou sobre aquela, de entre as que estão visíveis, da qual depende hierarquicamente. Neste último caso o sistema vai mostrando as unidades orgânicas directamente dependentes e, deve-se pressionar sucessivamente até ser apresentado o nome da unidade orgânica pretendida. Pressionando sobre esta, é mostrado o ecrã de Detalhe de Unidade Orgânica.
- No ecrã Detalhe de Unidade Orgânica, deve ser escolhido o separador Missão. Inicialmente é apresentada a mensagem "A Unidade Orgânica não tem missão definida." Deve-se então premir o botão <u>Inserir Missão</u>.
- No separador Missão devem ser preenchidos os campos:
  - Descrição da Missão
  - Referência Documental
- Depois, prime-se o botão Gravar.

|                                                            |              | Sobre o SIAD                                                                                                    |
|------------------------------------------------------------|--------------|----------------------------------------------------------------------------------------------------|
| reparação Anual Processo Avai 📩<br>Plataforma              | Missão       |                                                                                                    |
| Base Legal                                                 |              |                                                                                                    |
| ∃…Organismo/Serviço                                        | Unidade Orgá | ànica: Direcção de Serviços 2                                                                                                    |
| Dados do Organismo                                         |              |                                                                                                    |
| Lista de Pessoal<br>Consulta Lista de Pessoal<br>Estrutura | * Descrição: | A unidade orgânica tem por missão assegurar a 🔗<br>manutenção dos conteúdos do Manual do Utilizador da<br>aplicação que serve de apoio ao SIADAP. |
| Consulta Estrutura                                         |              |                                                                                                    |
| CCA                                                        |              |                                                                                                    |
| Consulta CCA                                               |              |                                                                                                    |
| Manutenção Estado Organ                                    |              |                                                                                                    |
| ocesso Avaliação, Avaliação F                              |              |                                                                                                    |
| -Avaliação Desempenho                                      |              | ~                                                                                                    |
| Reclamação                                                 | * Rof        | The Annal Annal Annal Annal Annal Annal Annal                                                                                                    |
| Decisão de Reclamação                                      | Documental:  | STIDIP                                                                                                    |
| Recurso                                                    |              |                                                                                                    |
| Decisão de Recurso                                         |              | Voltar Gravar                                                                                                    |
| Manutenção Avaliação                                       |              |                                                                                                    |
| Alterar Avaliador de Avali                                 |              |                                                                                                    |
| lustificar pão Avaliação                                   |              |                                                                                                    |
| Gerir Ficha a Avaliar                                      |              |                                                                                                    |
| vulgação Resultados                                        |              |                                                                                                    |
| I Tataia                                                   |              |                                                                                                    |
| j-rotars 🗸                                                 |              |                                                                                                    |

Manual do Utilizador

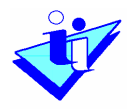

## 12. Preencher Objectivos Funcionais da Unidade Orgânica

Opções de Menu

 Preparação Anual do Processo de Avaliação Organismo / Serviço

#### Estrutura

Para preencher os objectivos funcionais de uma unidade orgânica:

- No ecrã que apresenta a estrutura do organismo, pressionar sobre a unidade orgânica em causa, ou sobre aquela, de entre as que estão visíveis, da qual depende hierarquicamente. Neste último caso o sistema vai mostrando as unidades orgânicas directamente dependentes e, deve-se pressionar sucessivamente até ser apresentado o nome da unidade orgânica pretendida.
- Pressionando sobre esta, é mostrado o ecrã de Detalhe de Unidade Orgânica.
- No ecrã Detalhe de Unidade Orgânica, deve ser escolhido o separador Objectivos
  - Se ainda não tiver sido inserido qualquer objectivo para aquela unidade orgânica, será apresentado apenas um botão com o título <u>Novo</u>.
  - Se já tiverem sido inseridos objectivos para aquela unidade orgânica, estes são apresentados, bem como um botão com o título <u>Novo</u>. Cada um dos objectivos funcionais poderá ser posteriormente actualizado ou eliminado.
  - Para criar Novo objectivo funcional:
    - Premir o botão <u>Novo</u> do separador Objectivos, que faz surgir uma nova janela com:
      - Um campo para inserção da descrição do objectivo funcional;
      - E a lista dos objectivos estratégicos do Organismo. Nesta lista deve ser indicado o objectivo do Organismo ao qual está associado aquele objectivo da unidade orgânica.
    - Prime-se o botão <u>Gravar</u>

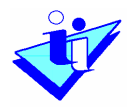

| -Plataforma                                                                                                    | Detaille Officiale Organica                                                                                                    |                                                                         |        |
|----------------------------------------------------------------------------------------------------|----------------------------------------------------------------------------------------------------|-------------------------------------------------------------------------|--------|
| Base Legal                                                                                                    |                                                                                                    |                                                                         |        |
| Dados do Organismo<br>Lista de Pessoal<br>Consulta Lista de Pessoal<br>Estrutura<br>Consulta Estrutura                                                                                                    | <b>Designação:</b> Direcção de Serviços 2<br><b>Sigla:</b> DS2<br><b>Tipo Unidade</b><br><b>Orgânica:</b>                                                                                                    |                                                                         |        |
| CCA                                                                                                    | <b>Dirigente:</b> (Sem Dirigente)                                                                                                    |                                                                         |        |
| Consulta CCA                                                                                                    |                                                                                                    |                                                                         |        |
| Manutenção Estado Organisr                                                                                                    |                                                                                                    | Nova Actualizar                                                         | Elimin |
| ocesso Avaliação- Avaliação Dese                                                                                                    |                                                                                                    |                                                                         |        |
| ]-Avaliação Desempenho                                                                                                    |                                                                                                    |                                                                         |        |
| Reclamação                                                                                                    | Unid. Org. de que <sub>Direcção</sub> Máxima do Organiso                                                                                                    | no                                                                      |        |
| Decisão de Reclamação                                                                                                    | Depende: Direcção maxima do organism                                                                                                    | 10                                                                      |        |
| Destroyer                                                                                                    |                                                                                                    |                                                                         |        |
| Recurso                                                                                                    | Atterar                                                                                                    |                                                                         |        |
| Recurso<br>Decisão de Recurso<br>Manutenção Avaliação                                                                                                    | Alterar<br>Trabalhadores Missão                                                                                                    | Objectivos                                                              | 1      |
| Recurso<br>Decisão de Recurso<br>Manutenção Avaliação<br>Alterar Avaliador de Avaliaçá                                                                                                    | Alterar<br>Trabalhadores Missão                                                                                                    | Objectivos                                                              | ]      |
| Recurso<br>Decisão de Recurso<br>Manutenção Avaliação<br>Alterar Avaliador de Avaliaçã<br>Justificar não Avaliação                                                                                                    | Alterar<br>Trabalhadores Missão<br>Objectivo Funcional:                                                                                                    | Objectivos                                                              | ]      |
| Recurso<br>Decisão de Recurso<br>Manutenção Avaliação<br>Alterar Avaliador de Avaliaçã<br>Justificar não Avaliação<br>Gerir Ficha a Avaliar                                                                                                    | Alterar<br>Trabalhadores Missão<br>Objectivo Funcional:<br>Permitir uma maior utilização da aplico<br>SIADAP pela manutenção atempada dos co                                                                                                    | <b>Objectivos</b><br>cação informática do<br>onteúdos.                  | ]      |
| Recurso<br>Decisão de Recurso<br>Manutenção Avaliação<br>Alterar Avaliador de Avaliaçã<br>Justificar não Avaliação<br>Gerir Ficha a Avaliar<br>vulgação Resultados                                                                                                    | Alterar<br>Trabalhadores Missão<br>Objectivo Funcional:<br>Permitir uma maior utilização da aplic<br>SIADAP pela manutenção atempada dos co                                                                                                    | <b>Objectivos</b><br>cação informática do<br>onteúdos.                  | ]      |
| Recurso<br>Decisão de Recurso<br>Manutenção Avaliação<br>Alterar Avaliador de Avaliaçá<br>Justificar não Avaliação<br>Gerir Ficha a Avaliar<br>vulgação Resultados<br>Totais                                                                                                    | Alterar<br>Trabalhadores Missão<br>Objectivo Funcional:<br>Permitir uma maior utilização da aplic<br>SIADAP pela manutenção atempada dos co                                                                                                    | <b>Objectivos</b><br>cação informática do<br>onteúdos.                  | ]      |
| Recurso<br>Decisão de Recurso<br>Manutenção Avaliação<br>Alterar Avaliador de Avaliação<br>Justificar não Avaliação<br>Gerir Ficha a Avaliar<br>vulgação Resultados<br>Totais<br>Totais                                                                                          | Alterar<br>Trabalhadores Missão<br>Objectivo Funcional:<br>Permitir uma maior utilização da aplic<br>SIADAP pela manutenção atempada dos co                                                                                                    | Objectivos<br>cação informática do<br>onteúdos.                         | ]      |
| Recurso     Decisão de Recurso     Decisão Avaliação     Alterar Avaliador de Avaliação     Justificar não Avaliação     Gerir Ficha a Avaliar vulgação Resultados -Totais     Por Unidade Orgânica     Por Avaliador                                                            | Alterar<br>Trabalhadores Missão<br>Objectivo Funcional:<br>Permitir uma maior utilização da aplic<br>SIADAP pela manutenção atempada dos co<br>Objectivos Estratégicos:                                                                                                    | Objectivos<br>cação informática do<br>onteúdos.                         | ]      |
| Recurso<br>Decisão de Recurso<br>Manutenção Avaliação<br>Alterar Avaliador de Avaliação<br>Justificar não Avaliação<br>Gerir Ficha a Avaliar<br>vulgação Resultados<br>Totais<br>Por Unidade Orgânica<br>Por Avaliador<br>Controlo de Reclamações e Recu                         | Alterar         Trabalhadores       Missão         Objectivo Funcional:       Permitir uma maior utilização da aplic         SIADAP pela manutenção atempada dos co         Objectivos Estratégicos:         Aumentar em 50% o número de utilizadores assi                                                                                                    | Objectivos<br>cação informática do<br>onteúdos.                         | ]      |
| Recurso<br>Decisão de Recurso<br>Manutenção Avaliação<br>Justificar não Avaliação<br>Gerir Ficha a Avaliar<br>vulgação Resultados<br>Totais<br>Por Unidade Orgânica<br>Por Avaliador<br>Controlo de Reclamações e Recu                                                           | Alterar         Trabalhadores       Missão         Objectivo Funcional:       Permitir uma maior utilização da aplio         SIADAP pela manutenção atempada dos co       SIADAP pela manutenção atempada dos co         Objectivos Estratégicos:       Aumentar em 50% o número de utilizadores assi         Aumentar a percentagem de relações não persor                                                                              | Objectivos<br>cação informática do<br>onteúdos.<br>istidos<br>nalizadas | ]      |
| Recurso<br>Decisão de Recurso<br>Manutenção Avaliação<br>Alterar Avaliador de Avaliação<br>Justificar não Avaliação<br>Gerir Ficha a Avaliar<br>vulgação Resultados<br>Totais<br>Por Unidade Orgânica<br>Por Unidade Orgânica<br>Por Avaliador<br>Controlo de Reclamações e Recu | Alterar         Trabalhadores       Missão         Objectivo Funcional:       Permitir uma maior utilização da aplio         SIADAP pela manutenção atempada dos co       Objectivos Estratégicos:         Aumentar em 50% o número de utilizadores assi       Aumentar a percentagem de relações não persor         Simplificar, racionalizar e automatizar processos                                                                   | Objectivos<br>zação informática do<br>onteúdos.<br>istidos<br>nalizadas | ]      |
| Recurso<br>Decisão de Recurso<br>Manutenção Avaliação<br>Alterar Avaliador de Avaliaçã<br>Justificar não Avaliação<br>Justificar não Avaliação<br>                                                                                                    | Alterar         Trabalhadores       Missão         Objectivo Funcional:       Permitir uma maior utilização da aplic         SIADAP pela manutenção atempada dos co       Objectivos Estratégicos:         Aumentar em 50% o número de utilizadores assi       Aumentar a percentagem de relações não persor         Simplificar, racionalizar e automatizar processos       ✓         Aumentar o grau de satisfação dos utilizadores do | Objectivos<br>cação informática do<br>onteúdos.<br>Istidos<br>nalizadas |        |

# 13. Inserir ou Retirar Funcionários de Unidades Orgânicas

#### Opções de Menu

 Preparação Anual do Processo de Avaliação Organismo / Serviço

Estrutura

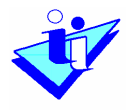

Para inserir ou retirar funcionários de uma unidade orgânica:

- No ecrã que apresenta a estrutura do organismo, pressionar sobre a unidade orgânica em causa, ou sobre aquela, de entre as que estão visíveis, da qual depende hierarquicamente. Neste último caso o sistema vai mostrando as unidades orgânicas directamente dependentes e, deve-se pressionar sucessivamente até ser apresentado o nome da unidade orgânica pretendida.
- Pressionando sobre esta, é mostrado o ecrã de Detalhe de Unidade Orgânica.

No ecrã Detalhe de Unidade Orgânica, deve ser escolhido o separador Trabalhadores.

|                                                                                                    | Detalhe Unidade C                                                                                                    | rgânica                                             |                                                                                                |                  |
|----------------------------------------------------------------------------------------------------|----------------------------------------------------------------------------------------------------|-----------------------------------------------------|------------------------------------------------------------------------------------------------|------------------|
| Base Legal<br>Organismo/Serviço<br>Dados do Organismo<br>Lista de Pessoal<br>Consulta Lista de Pessoal<br>Consulta Estrutura<br>CCA<br>Consulta CCA                                                                                                    | Designação: Direc<br>Sigla: DS2<br>Tipo Unidade <sub>Direc</sub><br>Orgânica:<br>Dirigente: CÉLI<br>Avaliador Dirigente: ANT          | cção de Serviços 2<br>cção de serviços<br>O<br>ÓNIO |                                                                                                |                  |
| Manutenção Estado Organisr.<br>Processo Avaliação- Avaliação Dese                                                                                                    |                                                                                                    |                                                     | Nova Actualizar                                                                                | Eliminar         |
| Avaliação Desempenho                                                                                                    |                                                                                                    |                                                     |                                                                                                |                  |
| <ul> <li>Avaliação Desempenho</li> <li>Reclamação</li> <li>Decisão de Reclamação</li> <li>Recurso</li> <li>Decisão de Recurso</li> <li>Hanutenção Avaliação</li> </ul>                                                                                                    | Unid. Org. de que<br>Depende:<br>Alte                                                                                                 | cção Máxima do Organis<br>erar                      | mo                                                                                             |                  |
| <ul> <li>→Avaliação Desempenho</li> <li>→Reclamação</li> <li>→Decisão de Reclamação</li> <li>→Recurso</li> <li>→Decisão de Recurso</li> <li>→Manutenção Avaliação</li> <li>→Aterar Avaliador de Avaliaçá</li> </ul>                                                                                                    | Unid. Org. de que<br>Depende:<br>Alte<br>Trabalhadores                                                                                | cção Máxima do Organis<br>erar<br>Missão            | mo<br>Objectivos                                                                               | ĺ                |
| Avaliação Desempenho     Avaliação Desempenho     Beciamação     Decisão de Reclamação     Decisão de Recurso     Decisão de Recurso     Avaliação     Avaliação     Atterar Avaliação     Justificar não Avaliação     Gerir Ficha a Avaliar                                                                                                    | Unid. Org. de que<br>Depende:<br>Alte<br>Trabalhadores                                                                                | cção Máxima do Organis<br>erar<br>Missão            | mo<br>Objectivos<br>Resultado<br>Avaliador Actual                                              | <br>s 1 a 4 de 4 |
| Avaliação Desempenho     Avaliação Desempenho                                                                                                    | Unid. Org. de que<br>Depende:<br>Alte<br>Trabalhadores<br>Nome<br>Retirar EVA                                                         | cção Máxima do Organis<br>erar<br>Missão            | mo<br>Objectivos<br>Resultado<br>Avaliador Actual<br>CÉLIO                                     | s 1 a 4 de 4     |
| Avaliação Desempenho     Avaliação Desempenho     Reclamação     Decisão de Reclamação     Decisão de Recurso     Decisão Avaliação     Alterar Avaliador de Avaliação     Justificar não Avaliação     Gerir Ficha a Avaliar Divulgação Resultados     Drotais     Dro Unidade Orgânica                                                                                                    | Unid. Org. de que<br>Depende: Direc<br>Alte<br>Trabalhadores<br>Nome<br>Retirar EVA<br>Retirar FERNANDA                               | cção Máxima do Organis<br>erar<br>Missão            | mo<br>Objectivos<br>Resultado<br>Avaliador Actual<br>CÉLIO<br>CÉLIO                            | s 1 a 4 de 4     |
| Avaliação Desempenho     Reclamação     Decisão de Reclamação     Decisão de Reclamação     Decisão de Recurso     Decisão de Recurso     Manutenção Avaliação     Alterar Avaliador de Avaliação     Justificar não Avaliação     Divulgação Resultados     Divulgação Resultados     Por Unidade Orgânica     Por Avaliador                                                                                                    | Unid. Org. de que<br>Depende: Direc<br>Atte<br>Trabalhadores<br>Nome<br>Retirar EVA<br>Retirar FERNANDA<br>Retirar GUSTAVO            | cção Máxima do Organis<br>erar<br>Missão            | mo<br>Objectivos<br>Resultado<br>Avaliador Actual<br>céLIO<br>céLIO<br>céLIO                   | s 1 a 4 de 4     |
| Avaliação Desempenho     Reclamação     Decisão de Reclamação     Decisão de Reclamação     Decisão de Recurso     Decisão de Recurso     Decisão de Recurso     Decisão de Recurso     Decisão de Recurso     Decisão de Recurso     Decisão de Reclamação     Decisão     Decisão | Unid. Org. de que<br>Depende: Direc<br>Atte<br>Atte<br>Nome<br>Retirar EVA<br>Retirar FERNANDA<br>Retirar GUSTAVO<br>Retirar HUMBERTO | cção Máxima do Organis<br>erar<br>Missão            | mo<br>Objectivos<br>Resultado<br>Avaliador Actual<br>CÉLIO<br>CÉLIO<br>CÉLIO<br>CÉLIO          | <br>s 1 a 4 de 4 |
| Avaliação Desempenho     Reclamação     Decisão de Reclamação     Decisão de Reclamação     Decisão de Recurso     Decisão de Recurso     Anutenção Avaliação     Alterar Avaliador de Avaliação     Justificar não Avaliação     Divulgação Resultados     Por Unidade Orgânica     Por Avaliador     Controlo de Reclamações e Recu                                                                                                    | Unid. Org. de que<br>Depende: Direc<br>Atte<br>Atte<br>Nome<br>Retirar EVA<br>Retirar FERNANDA<br>Retirar GUSTAVO<br>Retirar HUMBERTO | cção Máxima do Organis<br>erar<br>Missão            | mo<br>Objectivos<br>Resultado<br>Avaliador Actual<br>cÉLIO<br>cÉLIO<br>cÉLIO<br>cÉLIO<br>cÉLIO | s 1 a 4 de 4     |

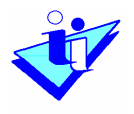

- Se ainda não tiver sido inserido qualquer funcionário para aquela unidade orgânica, será apresentado apenas um botão com o título <u>Adicionar</u>.
- Se já tiverem sido inseridos funcionários naquela unidade orgânica, são apresentados os seus nomes e os dos respectivos avaliadores, bem como um botão com o título <u>Adicionar</u>. Cada trabalhador poderá ser retirado da unidade orgânica pressionando em <u>Retirar</u>.

#### 13.1 Adicionar Trabalhadores a uma Unidade Orgânica

Pressionando no botão <u>Adicionar</u>, o sistema apresenta um ecrã com um assistente de pesquisa por nome / NIF – que permite seleccionar o funcionário que se pretende adicionar ou retirar da unidade orgânica.

Inicialmente, **deverá ser seleccionada a data** para a qual se pretende adicionar o trabalhador à Unidade Orgânica. Quando é introduzida essa data o trabalhador será inserido nessa Unidade Orgânica para esse período de avaliação e para os períodos seguintes. Por exemplo, se um trabalhador foi afecto à Unidade Orgânica XYZ a partir da data 24/06/2004, então a data a seleccionar deverá ser essa. O trabalhador é adicionado a essa Unidade Orgânica para 2004 a partir dessa data e para os períodos de avaliação seguintes.

Posteriormente, deverá ser indicado o critério de pesquisa que permita retornar o trabalhador que se pretende adicionar à Unidade Orgânica.

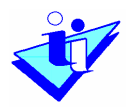

| Preparação Anual Processo Avaliaçã                     | Alterar Trabalhadores da Unidade Orgânica                                                                                                    |
|--------------------------------------------------------|----------------------------------------------------------------------------------------------------|
| Base Legal<br>⊡Organismo/Serviço<br>Dados do Organismo | Unidade Orgânica: Direcção de Serviços 2                                                                                                    |
| Lista de Pessoal<br>Consulta Lista de Pessoal          | Data Entrada Unidade Orgânica: 2004-01-01                                                                                                    |
| Consulta Estrutura<br>CCA                              | A data de entrada na Unidade Orgânica tem de ser maior que a data de criação de<br>Unidade Orgânica e que a data de entrada do trabalhador no Organismo e menor que a<br>data actual. Para mais informações consulte o manual. |
| -Processo Avaliação Avaliação Dese                     | Trabalhadores do Organismo                                                                                                    |
| ⊡-Avaliação Desempenho<br>Reclamação                   | Pesquisar por<br>Nome:      Pesquisar por NIE:                                                                                                    |
| Decisão de Recurso                                     | Pesquisar                                                                                                    |
|                                                        | NOTA: A pesquisa apenas devolve Trabalhadores para os quais já foi indicado a ficha de<br>avaliação.                                                                                                    |
| Gerir Ficha a Avaliar                                  | Nome                                                                                                    |
| ⊡…Di∨ulgação Resultados                                | Adicionar ANTÓNIO                                                                                                    |
|                                                        | Adicionar BERNARDO                                                                                                    |
| Por Unidade Orgânica                                   | Adicionar CÉLIO                                                                                                    |
| Por Avaliador                                          | Adicionar DEOLINDA                                                                                                    |
| Environ de Reclamações e Recu                          | Adicionar EVA                                                                                                    |
|                                                        | Adicionar FERNANDA                                                                                                    |
|                                                        | Adicionar GUSTAVO                                                                                                    |
|                                                        | Adicionar HUMBERTO                                                                                                    |
|                                                        | Adicionar IVO                                                                                                    |
|                                                        |                                                                                                    |
|                                                        | Seleccionados:                                                                                                    |
|                                                        | <u>Retirar</u> deulinda                                                                                                    |
|                                                        | Retirar EVA                                                                                                    |
|                                                        | Retirar FERNANDA                                                                                                    |
|                                                        | Voltar Gravar                                                                                                    |

Uma vez apresentados os resultados da pesquisa deve-se:

- Pressionar sobre a expressão <u>Adicionar</u>, situada à esquerda do nome dos funcionários em questão.
- O nome desse funcionário é então apresentado em lista com o título Trabalhadores já seleccionados.
- Para adicionar esse trabalhador à unidade orgânica, premir <u>Gravar</u>.

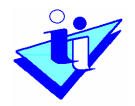

 Para retirar esse trabalhador da lista de trabalhadores a adicionar à unidade orgânica, pressionar sobre <u>Retirar</u>, e seguidamente premir <u>Gravar</u>.

#### 13.2 Retirar Trabalhadores de uma Unidade Orgânica

Para retirar um trabalhador de determinada Unidade Orgânica, o utilizador deverá aceder ao ecrã <u>Detalhe da Unidade Orgânica</u>, e pressionar a opção <u>Retirar</u>, situada à esquerda do nome do trabalhador que se pretende retirar.

No ecrã seguinte é apresentada a Data de Entrada na Unidade Orgânica e abaixo é solicitada a introdução da **data a partir da qual terá efeitos a saída** da Unidade Orgânica. A Data de Saída que se encontra predefinida é a data em que se procede à alteração, mas essa data poderá ser alterada seleccionando uma nova data no Assistente de Calendário.

Pode acontecer que um determinado trabalhador seja introduzido numa Unidade Orgânica **por erro.** Nestes casos, deverá ser introduzida como Data de Saída da Unidade Orgânica a mesma data que a Data de Entrada para que a aplicação elimine todas as fichas entretanto criadas para esse trabalhador nessa Unidade Orgânica.

| Plataforma                        | Retirar Trabalhador                                                                    |
|-----------------------------------|----------------------------------------------------------------------------------------|
| Base Legal                        |                                                                                        |
| ⊡Organismo/Serviço                |                                                                                        |
| Dados do Organismo                | Data Entrada Unid. Orgânica: 2004-01-01                                                |
| Lista de Pessoal                  | Data Saída: 2004-12-31                                                                 |
| Consulta Lista de Pessoal         |                                                                                        |
| Estrutura                         | Se pretender eliminar um trabalhador introduzido por erro na Unidade Orgânica, indique |
| Consulta Estrutura                | a data de saída igual à data de entrada.                                               |
| CCA                               |                                                                                        |
| Consulta CCA                      | Voltar Retirar                                                                         |
| Manutenção Estado Orgar           |                                                                                        |
| 🖳 Processo Avaliação- Avaliação E |                                                                                        |
| 🖃 Avaliação Desempenho            |                                                                                        |
| Reclamação                        |                                                                                        |
| Decisão de Reclamação             |                                                                                        |
| Recurso                           |                                                                                        |
| Decisão de Recurso                |                                                                                        |
|                                   |                                                                                        |

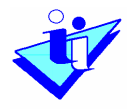

É seguidamente apresentado um ecrã, no qual o utilizador deve indicar se pretende que expire a ficha de avaliação do trabalhador para a unidade orgânica referida (no caso de essa ficha existir).

| Sistema Integrado de Avaliação do Desempenho       Capanimo para Manual de Utilizador SIADAP LogOL         Sobre o SIADA             Sobre o SIADA             Plastarorma    Base Legal          Organismo/Serviço         Dados do Organismo         Lista de Pessoal         Consulta Lista de Pessoal         Consulta Estrutura         CCA         Consulta Estrutura         CCA         Manuenção Estado Organismo         Processo Avaliação         Avaliação Desempenho         Reclamação         Decisão de Recurso         Manuenção Avaliação         Avaliação Cesempenho         Reclamação         Decisão de Recurso         Manuenção Avaliação         Gerier Ficha a Avaliar         Duvidação Resultador                                                                                                    | SIADAP                                                                                                    | Página Inic                                                                                                    | cial Contacte-nos FAQs                                                                               |
|----------------------------------------------------------------------------------------------------|----------------------------------------------------------------------------------------------------|----------------------------------------------------------------------------------------------------|----------------------------------------------------------------------------------------------------|
| Sobre o STADA Precentor 50 Anual Processo Avail Prataforma Base Legal Organismo/Serviço Dados do Organismo Lista de Pessoal Consulta Lista de Pessoal Estrutura Consulta Eistrutura Consulta Eistrutura Consulta Eistrutura Consulta Eistrutura Consulta Eistrutura Consulta Eistrutura Consulta CCA Manutenção Estado Organição Processo Avaliação Decisão de Reclamação Decisão de Reclamação Gestrão de Reclamação Gestrão de Reclamação Gestrão de Reclamação Gestrão de Reclamação Gestrão de Reclamação Gestrão de Reclamação Gestrão de Reclamação Gestrão de Reclamação Gestrão de Reclamação Gestrão de Reclamação Gestrão de Reclamação Gestrão de Reclamação Gestrão de Reclamação Gestrão de Reclamação Butaforma Butaforma Entrution Reclamação Decisão de Reclamação Gestrão de Reclamação Gestrão de Reclamação Gestrão de Reclamação Gestrão de Reclamação Butaforma Butaforma Entrution Reclamação Gestrão de Reclamação Gestrão de Reclamação Reclamação Gestrão de Reclamação Gestrão de Reclamação Gestrão de Reclamação Reclamação Gestrão de Reclamação Reclamação Gestrão de Reclamação Reclamação | Sistema Integrado de<br>da Adminis                                                                                                    | Avaliação do Desempenho<br>stração Pública Organismo para Manu                                                                                                    | al de Utilizador SIADAP   LogOff                                                                     |
| <ul> <li>Precesso So Anual Processo Avv</li> <li>Pristatorma</li> <li>Base Legal</li> <li>Organismo/Serviço</li> <li>Dados do Organismo</li> <li>Lista de Pessoal</li> <li>Consulta Lista de Pessoal</li> <li>Estrutura</li> <li>Consulta Estrutura</li> <li>Consulta Estrutura</li> <li>Consulta Estrutura</li> <li>Consulta Estrutura</li> <li>Consulta CCA</li> <li>Manutenção Estado Organiza</li> <li>Processo Avaliação</li> <li>Decisão de Reclamação</li> <li>Becisão de Reclamação</li> <li>Becisão de Reclamação</li> <li>Manutenção Avaliação</li> <li>Manutenção Avaliação</li> <li>Burutgação Resultados</li> </ul>                                                                                                    |                                                                                                    |                                                                                                    | Sobre o SIADAP                                                                                       |
|                                                                                                    | Preparação Anual Processo Aval Plataforma Base Legal Organismo/Serviço Dados do Organismo Lista de Pessoal Consulta Lista de Pessoal Estrutura Consulta Estrutura CCA Consulta CCA Manutenção Estado Orgar Processo Avaliação Desempenho Reclamação Decisão de Reclamação Decisão de Reclamação Recurso Decisão de Recurso Manutenção Avaliação Catterar Avaliação Gerir Ficha a Avaliar Divulgação Resultados Totais | Retirar Trabalhador<br>Deseja expirar a ficha de avaliação do trabalhador para<br>esta Unidade Orgânica (se houver)?<br>NOTA: Se indicar que as ficha deve ser expirada ela deixará de<br>processo de Avaliação.<br>Serão expiradas todas as fichas para o ano da data indicada e s<br>tiver sido dado conhecimento da avaliação | (Seleccione a opção) ♥<br>poder ser utilizada no<br>seguintes (se ainda não<br>ı).<br>Voltar Retirar |

Se o utilizador escolher a opção SIM, a ficha de avaliação que foi criada para aquele funcionário, enquanto estava presente naquela unidade orgânica, será expirada e não poderá ser utilizada no processo de avaliação.

Se o utilizador escolher a opção NÃO, a ficha de avaliação que foi criada para aquele funcionário, enquanto estava presente naquela unidade orgânica, poderá ser utilizada no processo de avaliação.

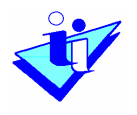

#### 14. Actualização de Unidade Orgânica – Alteração de Dirigente

Para Retirar o Dirigente da Unidade Orgânica, o utilizador deve aceder, através da opção do menu Estrutura, ao ecrã de Detalhe da Unidade Orgânica referida. Nesse ecrã deve premir o botão <u>Actualizar</u>.

Será então apresentada uma sucessão de ecrãs para alteração dos dados relativos à unidade orgânica. Em "Escolha de Dirigente" deve ser escolhido o nome do novo Dirigente através da pesquisa do mesmo.

Se pretender apenas retirar o Dirigente actual e não atribuir qualquer outro dirigente àquela Unidade Orgânica deve escolher-se a opção **Sem Dirigente**. Se a opção escolhida for **Sem Dirigente** poderá ser apresentada a mensagem "Antes de retirar o dirigente tem de indicar um avaliador para os avaliados da Unidade Orgânica" (como se mostra na imagem seguinte). Nesse caso, o utilizador deverá recorrer à funcionalidade "Alterar Avaliador de Avaliação", presente no menu, e atribuir **novo avaliador** aos funcionários da Unidade Orgânica à qual pretende retirar o Dirigente. Em seguida poderá repetir o procedimento de Actualização da Unidade Orgânica e retirar efectivamente o Dirigente actual.

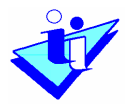

|                               | Sobre o SIAD                                                                  |
|-------------------------------|-------------------------------------------------------------------------------|
| paração Anual Processo Aval 📥 | Altorar Unidada Orgânica                                                      |
| Plataforma                    |                                                                               |
| Base Legal                    |                                                                               |
| Organismo/Serviço             | Antes de retirar o dirigente tem de indicar um avaliador para os avaliados da |
| Dados do Organismo            | Unidade Orgânica.                                                             |
| Lista de Pessoal              | Passo 1 Passo 2 Passo 3                                                       |
| Consulta Lista de Pessoal     | Dados Unidade Orgânica de Escolha de Dirigente Confirmação                    |
| Estrutura                     |                                                                               |
| Consulta Estrutura            | Unidade Divisão 1.1                                                           |
| CCA                           | Urganica:                                                                     |
| Consulta CCA 📃                | Dirigente <sub>DEOLINDA</sub>                                                 |
| Manutenção Estado Organ       | Actual:                                                                       |
| sso Avaliação- Avaliação E    |                                                                               |
| valiação Desempenho           | CEscolher Dirigente de Nivel Superior ou Intermedio                           |
| Reclamação                    | 0                                                                             |
| Decisão de Reclamação         | Sem Dirigente                                                                 |
| Recurso                       |                                                                               |
| Decisão de Recurso            | < Anterior Gravar                                                             |
| Manutenção Avaliação          |                                                                               |
| Alterar Avaliador de Avali    |                                                                               |
| Juctificar pão Avalizaão      |                                                                               |
| Goris Eloba a Avalias         |                                                                               |
| ilasoño Posultados            |                                                                               |
|                               |                                                                               |
| otais 🗡                       |                                                                               |

# 15. Alterar Unidade orgânica de nível superior

Opções de Menu

 Preparação Anual do Processo de Avaliação Organismo / Serviço

Estrutura

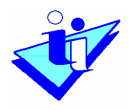

No ecrã que apresenta a estrutura do organismo, pressionar sobre a unidade orgânica em causa, ou sobre aquela, de entre as que estão visíveis, da qual depende hierarquicamente. Neste último caso o sistema vai mostrando as unidades orgânicas directamente dependentes e, deve-se pressionar sucessivamente até ser apresentado o nome da unidade orgânica pretendida.

Pressionando sobre esta, é mostrado o ecrã de Detalhe de Unidade Orgânica.

Esse ecrã apresenta um campo com a indicação da unidade orgânica da qual depende a unidade cujo detalhe visualizamos (o campo pode estar em branco se estivermos a visualizar o detalhe da unidade orgânica de topo).

Para alterar o conteúdo deste campo deve-se:

- Premir no botão <u>Alterar</u>
- Em sequência o sistema apresenta um ecrã com a seguinte informação:

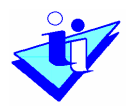

| -Preparação Anual Processo Aval                                                                                                    | Nova Versão                                                                                                    |
|----------------------------------------------------------------------------------------------------|----------------------------------------------------------------------------------------------------|
| <ul> <li>Plataforma</li> <li>Base Legal</li> <li>Organismo/Serviço</li> <li>Dados do Organismo</li> <li>Lista de Pessoal</li> <li>Consulta Lista de Pessoal</li> <li>Estrutura</li> <li>CCA</li> <li>Consulta Estrutura</li> <li>CCA</li> <li>Consulta CCA</li> <li>Manutenção Estado Orgar</li> <li>Processo Avaliação- Avaliação I</li> <li>Avaliação Desempenho</li> <li>Reclamação</li> <li>Decisão de Recurso</li> <li>Decisão de Recurso</li> <li>Decisão de Recurso</li> <li>Gerir Ficha a Avaliação</li> <li>Gerir Ficha a Avaliar</li> <li>Divulgação Resultados</li> <li>Totais</li> </ul> | A Actualização de Dados permite actualizar a informação existente na base de dados,<br>guardando em histórico a informação anterior.<br>Data Início Versão Actual: 2004-01-01<br>Nova Data Início: |

- Data de Início Versão Actual campo informativo da data a partir da qual o sistema considerava válida a informação apresentado no campo Unidade Orgânica de que depende, no ecrã anterior.
- Nova Data Início campo no qual deve ser introduzida a data a partir da qual a unidade orgânica em causa passa a depender da unidade orgânica que iremos especificar. Deve pressionar no assistente de calendário situado à direita do campo e aí seleccionar a data pretendida.

A introdução desta data significa também que o sistema irá guardar a informação anterior.

(Ex. Supondo que temos as unidades orgânicas X, A e B, e a unidade orgânica X depende até determinada data da unidade

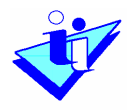

A, passando depois a depender da unidade B. Quando for efectuada essa alteração no sistema, este guardará a informação de que até à data indicada a unidade A era aquela da qual dependia a unidade X.)

- Uma vez preenchido validamente o campo Nova Data Início, premir o botão <u>Continuar</u>.
- O sistema apresenta um ecrã idêntico ao do esquema da Estrutura do organismo que apresenta as várias unidades orgânicas que podem ser seleccionadas. Seleccionar a unidade orgânica pretendida.
- O sistema apresenta então um ecrã de confirmação da acção pretendida. Se tudo estiver correcto, pressionar <u>Gravar</u>.

## 16. Eliminar Unidade orgânica

Opções de Menu

 Preparação Anual do Processo de Avaliação Organismo / Serviço

Estrutura

Só é permitido eliminar unidades orgânicas que não tenham unidades orgânicas dependentes.

Para eliminar uma unidade orgânica, deve-se:

 No ecrã que apresenta a estrutura do organismo, pressionar sobre o nome da unidade orgânica em causa, ou sobre aquela, de entre as que estão visíveis, da qual depende hierarquicamente. Neste último caso o sistema vai mostrando as unidades orgânicas directamente dependentes e, deve-se

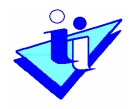

pressionar sucessivamente até ser apresentado o nome da unidade orgânica pretendida.

- Pressionando sobre esta, é mostrado o ecrã de Detalhe de Unidade Orgânica.
- Para eliminar esta unidade orgânica deve:
  - Premir o botão <u>Eliminar</u>
  - Será apresentado um ecrã no qual deve ser introduzida a data de eliminação da unidade orgânica. Deve pressionar no assistente de calendário situado à direita do campo e aí seleccionar a data pretendida.
  - Premir <u>Continuar</u>
  - O sistema apresenta então um ecrã de confirmação da acção pretendida. Se os dados apresentados estiverem correctos, premir <u>Gravar</u>.

## 17. Consulta da Estrutura

Opções de Menu

 Preparação Anual do Processo de Avaliação Organismo / Serviço

#### Consulta Estrutura

Neste ecrã, o Administrador do SIADAP do organismo poderá, indicando os parâmetros ano-mês-dia, consultar a estrutura que o organismo tinha nessa data.

Assim, se tiverem sido feitas alterações na estrutura do organismo numa data posterior à data que se pretende consultar, a estrutura que irá ser apresentada neste ecrã vai ser, obviamente, diferente da estrutura actual.

Se a data introduzida for anterior à criação dos dados do organismo no SIADAP, é apresentada uma página em branco indicando que não havia ainda estrutura introduzida nessa data.

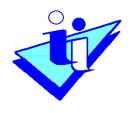

## 18. Definir Composição do CCA

Opções de Menu

 Preparação Anual do Processo de Avaliação Organismo / Serviço

CCA

Escolhendo esta opção o sistema apresenta uma sucessão de ecrãs para selecção dos funcionários que farão parte do Conselho de Coordenação de Avaliação.

É apresentado um primeiro ecrã, que mostrará os nomes dos funcionários que já foram seleccionados constituírem o CCA (Se ainda não foi seleccionado qualquer funcionário o ecrã apresenta a mensagem "Não existem membros do CCA para o Organismo"). Para proceder à selecção dos funcionários deve-se premir o botão <u>Adicionar</u>.

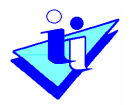

|                                      | Sobre o SIAD                                 |
|--------------------------------------|----------------------------------------------|
| reparação Anual Processo Aval 🛧<br>i | CCA Actual                                   |
| ∃Plataforma                          | CCA Actual                                   |
| Base Legal                           |                                              |
| -j…Urganismo/Serviço                 | Cieles                                       |
| Dados do Urganismo                   | Sigia: OMUSIADAP                             |
| Conculta Lista de Pessoal            | Nivel Urganico: Ministério da Educação       |
|                                      |                                              |
| Consulta Estrutura                   |                                              |
| CCA                                  | Membros CCA                                  |
| Consulta CCA                         |                                              |
| Manutenção Estado Organ              | Celeccione)                                  |
| rocesso Avaliação- Avaliação E       |                                              |
| i<br>⊒⊸Avaliação Desempenho          | Não existem membros do CCA para o Organismo. |
| Reclamação                           | Adicionar                                    |
| Decisão de Reclamação                | Auciona                                      |
| Recurso                              |                                              |
| Decisão de Recurso                   |                                              |
| ∃Manutenção Avaliação                |                                              |
| Alterar Avaliador de Avali           |                                              |
| Justificar não Avaliação 📃           |                                              |
| Gerir Ficha a Avaliar                |                                              |
| vulgação Resultados                  |                                              |
| Totais 🗸 🗸                           |                                              |

O ecrã seguinte apresenta a lista de dirigentes do Organismo, da qual deverão ser seleccionados (um de cada vez) os funcionários.

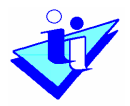

|                                 | Sobre o S                                             |
|---------------------------------|-------------------------------------------------------|
| reparação Anual Processo Aval 📥 | Adicionar Membro CCA                                  |
| Plataforma                      |                                                       |
| Base Legal                      |                                                       |
| -jUrganismo/Serviço             | Giganismo. Organismo para Manual de Utilizador SIADAP |
| Dados do Urganismo              | Sigla: OMUSIADAP                                      |
| Consulta de Pessoal             | Nivel Urganico: Ministério da Educação                |
| Consulta Lista de Pessoal       |                                                       |
| Casa sulta Estudura             |                                                       |
|                                 | Seleccione o novo membro                              |
| Conculta CCA                    |                                                       |
|                                 | Filtro: (Seleccione) Y Ok Resultados 1 a 4 d          |
| rocesso Avaliação: Avaliação C  | Nome                                                  |
| -Avaliação Desempenho           | Seleccionar ANTÓNIO                                   |
| Reclamação                      | Seleccionar BERNARDO                                  |
| Decisão de Reclamação           | Seleccionar CÉLIO                                     |
| Recurso                         | Seleccionar DEOLINDA                                  |
| Decisão de Recurso              | Nº Registos Página: 10 🗸                              |
|                                 |                                                       |
| Alterar Avaliador de Avali      | Ma                                                    |
| Justificar não Avaliação        |                                                       |
| Gerir Ficha a Avaliar           |                                                       |
| ivulgação Resultados            |                                                       |
| ] Totais                        |                                                       |

O utilizador deve pressionar a expressão <u>Seleccionar</u> situada à esquerda do nome do funcionário em causa. O sistema apresenta então um ecrã no qual deve ser inserida a data a partir da qual o funcionário fará parte da composição do CCA.

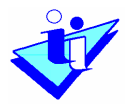

|                                    |                              |                         |                | Sobre o SIA          |
|------------------------------------|------------------------------|-------------------------|----------------|----------------------|
| eparação Anual Processo Aval 📥     | Nova Vorcão                  |                         |                |                      |
| Plataforma                         | Nova versao                  |                         |                |                      |
| Base Legal                         |                              |                         |                |                      |
| ∾Organismo/Serviço                 |                              |                         |                |                      |
| Dados do Organismo                 | A Artualização de Dados per  | mito actualizar a infor | macão ovistor  | one has de dados     |
| Lista de Pessoal                   | quardando em histórico a inf | formação anterior.      | inação enister | ne na base de dados, |
| Consulta Li <i>s</i> ta de Pessoal |                              |                         |                |                      |
| Estrutura                          | Data Início Versão Actual:   | 2004-01-01              |                |                      |
| Consulta Estrutura                 | Nova Data Início:            | 2005 02 40              |                |                      |
| CCA                                |                              | 2005-03-10              | 42/            |                      |
| Consulta CCA                       |                              |                         |                |                      |
| Manutenção Estado Orgar            |                              |                         |                | Voltar Continua      |
| ocesso Avaliação- Avaliação E      |                              |                         |                |                      |
| ∞Avaliação Desempenho              |                              |                         |                |                      |
| Reclamação                         |                              |                         |                |                      |
| Decisão de Reclamação              |                              |                         |                |                      |
| Recurso                            |                              |                         |                |                      |
| Decisão de Recurso                 |                              |                         |                |                      |
| Manutenção Avaliação               |                              |                         |                |                      |
| Alterar Avaliador de Avali         |                              |                         |                |                      |
| Justificar não Avaliação 📃         |                              |                         |                |                      |
| Gerir Ficha a Avaliar              |                              |                         |                |                      |
| vulgação Resultados                |                              |                         |                |                      |
| Totais 😜                           |                              |                         |                |                      |

Depois de introduzir validamente a data, o utilizador deverá premir o botão <u>Continuar</u>. Será seguidamente informado de que a informação foi gravada com sucesso.

## 19. Alterar Avaliador Actual

Opções de Menu

 Preparação Anual do Processo de Avaliação Manutenção Avaliação

Alterar Avaliador de Avaliação

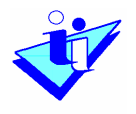

Através desta função é possível alterar o avaliador de um avaliado, para um determinado período de avaliação. Também permite atribuir avaliador a um avaliado, que por qualquer razão específica, não tenha ainda avaliador definido na aplicação.

Escolhida a opção do menu, o sistema apresenta um primeiro ecrã para indicação do avaliado para o qual vai ser feita a alteração/atribuição de avaliador.

Este ecrã apresenta a lista de pessoal do organismo, bem como um assistente de pesquisa que facilita a selecção do funcionário pretendido.

| Plataforma                         | Alterar Avaliador                                     |        |                       |  |  |
|------------------------------------|-------------------------------------------------------|--------|-----------------------|--|--|
| EOrganismo/Serviço                 | Organismo: Organismo para Manual de Utilizador SIADAP |        |                       |  |  |
| Dados do Organismo                 | Sigla: OMUSIADAP                                      |        |                       |  |  |
| Lista de Pessoal                   | Nível Organico: Ministério da Educação                | 1      |                       |  |  |
| Consulta Lista de Pessoal          | -                                                     |        |                       |  |  |
| Estrutura                          |                                                       |        |                       |  |  |
| Consulta Estrutura                 | Seleccione o Avaliado                                 |        |                       |  |  |
| CCA                                |                                                       |        |                       |  |  |
| Manutenção Estado Organist         | Filtro: (Seleccione) 🔽                                | Ok     | Resultados 1 a 9 de 9 |  |  |
| Processo Avaliação- Avaliação Dese | Nome                                                  |        |                       |  |  |
| Avaliação Desempenho               | Seleccione ANTÓNIO                                    |        |                       |  |  |
| Reclamação                         | Seleccione BERNARDO                                   |        |                       |  |  |
| - Decisão de Reclamação            | Seleccione CÉLIO                                      |        |                       |  |  |
| Recurso                            | Seleccione DEOLINDA                                   |        |                       |  |  |
| Decisão de Recurso                 | Seleccione EVA                                        |        |                       |  |  |
| 🖻 - Manutenção Avaliação           | Seleccione FERNANDA                                   |        |                       |  |  |
| Alterar Avaliador de Avaliaçã      | Seleccione GUSTAVO                                    |        |                       |  |  |
| Justificar não Avaliação           | Seleccione HUMBERTO                                   |        |                       |  |  |
| Divulgação Resultados              | Seleccione IVO                                        |        |                       |  |  |
| – Totais                           |                                                       | Nº Rec | istos Página: 🛛 🗤 🗸   |  |  |
| Por Unidade Orgânica               |                                                       |        |                       |  |  |
| Por Avaliador                      |                                                       |        |                       |  |  |
| Controlo de Reclamações e Recu     |                                                       |        |                       |  |  |

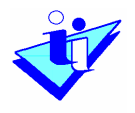

Quando estiver visível o nome do avaliado pretendido, deve-se pressionar sobre <u>Seleccione</u>.

O sistema apresenta então um ecrã com a opção de seleccionar o período de avaliação para o qual se pretende alterar o avaliador.

Se estiver disponível a opção "Alterar Avaliador da Próxima Atribuição de Objectivos", o utilizador poderá alterar o avaliador que irá fazer as próximas fixações de objectivos. Isto significa que o novo avaliador irá fazer todas as atribuições posteriores à alteração de avaliador. Por exemplo, se não tiver ficha em 2004, o novo avaliador poderá fazer a atribuição para 2004, 2005 e seguintes. Se tiver ficha em 2004 e não tiver em 2005, o novo avaliador apenas poderá fazer a fixação para 2005 e seguintes.

|                                    | 172   | (477) - 469                          |                                         |       |
|------------------------------------|-------|--------------------------------------|-----------------------------------------|-------|
| Plataforma                         | Alte  | erar Avaliador                       |                                         |       |
| Base Legal                         | -     |                                      |                                         |       |
| ⊡Organismo/Serviço                 | Ava   | liado: GUSTAVO                       |                                         |       |
| Dados do Organismo                 | -     |                                      |                                         |       |
| Lista de Pessoal                   | 2010  |                                      |                                         |       |
| Consulta Lista de Pessoal          | Selec | cione a Ficha                        |                                         |       |
| Estrutura                          | 0     |                                      |                                         |       |
| Consulta Estrutura                 | 0     | Alterar Avaliador da Proxima Atribui | ção de Objectivos                       |       |
| CCA                                |       |                                      |                                         |       |
| Consulta CCA                       |       | Unidade Orgânica                     | Avaliador                               |       |
| Manutenção Estado Organisr         |       | Períod                               | lo de Avaliação: De 01-01-2004 a 31-12- | -2004 |
| Processo Avaliação- Avaliação Dese | 0     | Direcção de Serviços 2               | CÉLIO                                   |       |
| 🖃 Avaliação Desempenho             |       |                                      |                                         |       |
| Reclamação                         |       |                                      | < Ante                                  | erior |
| Decisão de Reclamação              |       |                                      |                                         |       |
| Recurso                            |       |                                      |                                         |       |
| Decisão de Recurso                 |       |                                      |                                         |       |
| 🖻 Manutenção Avaliação             |       |                                      |                                         |       |
| Alterar Avaliador de Avaliaçã      |       |                                      |                                         |       |
| Justificar não Avaliação           |       |                                      |                                         |       |
| Gerir Ficha a Avaliar              |       |                                      |                                         |       |
| ∃ Divulgação Resultados            |       |                                      |                                         |       |
| Totais                             |       |                                      |                                         |       |
| Por Unidade Orgânica               |       |                                      |                                         |       |
| Por Avaliador                      |       |                                      |                                         |       |
| Controlo de Reclamações e Recu     |       |                                      |                                         |       |

Deve-se seleccionar a opção pretendida e premir Seguinte.

Manual do Utilizador

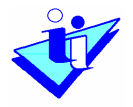

O sistema apresenta então um ecrã com o nome do Avaliado e a(s) unidade(s) orgânica(s) em que está inserido, bem como o nome do seu avaliador.

| Prep   | paração Anual Processo Avaliaçã<br>Plataforma | Alterar Avaliador        |           |
|--------|-----------------------------------------------|--------------------------|-----------|
|        | Base Legal                                    |                          |           |
|        | Organismo/Serviço                             | Avaliado: GUSTAVO        |           |
|        | Dados do Organismo                            |                          |           |
|        | Lista de Pessoal                              | Seleccione a Unidade Org | lânica    |
|        | Consulta Lista de Pessoal                     |                          |           |
|        | Estrutura                                     | Unidade Orgânica         | Avaliador |
|        | Consulta Estrutura                            | 🔘 Direcção de Serviços   | 2 CÉLIO   |
|        | CCA                                           | Divisão 1.1              | DEOLINDA  |
|        | Consulta CCA                                  | •                        |           |
|        | Manutenção Estado Organis r                   |                          |           |
| -Proc  | cesso Avaliação- Avaliação Dese               |                          |           |
|        | Avaliação Desempenho                          |                          |           |
|        | Reclamação                                    |                          |           |
|        | Decisão de Reclamação                         |                          |           |
|        | Recurso                                       |                          |           |
|        | Decisão de Recurso                            |                          |           |
|        | Manutenção Avaliação                          |                          |           |
|        | Alterar Avaliador de Avaliaçã                 |                          |           |
|        | Justificar não Avaliação                      |                          |           |
|        | Gerir Ficha a Avaliar                         |                          |           |
| Ė…Di∨u | ulgação Resultados                            |                          |           |
| ÷      | Totais                                        |                          |           |
|        | Por Unidade Orgânica                          |                          |           |
|        | Por Avaliador                                 |                          |           |
|        | Controlo de Reclamações e Recu                |                          |           |
|        |                                               |                          |           |
|        |                                               |                          |           |

- Deve-se seleccionar a linha pretendida e premir Seguinte.
- É apresentado um ecrã com as possibilidades de escolha do novo avaliador, que poderá ser: o dirigente máximo do organismo (dirigente da unidade orgânica de topo), dirigente da unidade orgânica, um membro do CCA ou outro Avaliador.

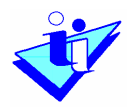

| - Plataforma                                                              |                                 |                  |
|---------------------------------------------------------------------------|---------------------------------|------------------|
| Base Legal                                                                |                                 |                  |
| Dados do Organismo<br>Lista de Pessoal                                    | Avaliado: GUSTAVO               |                  |
| Consulta Lista de Pessoal<br>Estrutura                                    | Seleccione o Novo Avaliador     |                  |
| Consulta Estrutura<br>CCA                                                 | O Dirigente Máximo do Organismo |                  |
| Consulta CCA                                                              | O Dirigente da Unidade Orgânica |                  |
| Manutenção Estado Organisr                                                | 💿 Outro Avaliador               |                  |
| Processo Avaliação- Avaliação Dese<br>——————————————————————————————————— | Pesquisar por<br>Nome:          |                  |
| Reclamação<br>Decisão do Reclamação                                       | O Pesquisar por                 |                  |
| Recurso                                                                   |                                 | Pesquisar        |
| Decisão de Recurso                                                        | Nome                            |                  |
|                                                                           | <ul> <li>ANTÓNIO</li> </ul>     |                  |
| Alterar Avaliador de Avaliaçã                                             | OBERNARDO                       |                  |
| Gerir Ficha a Avaliar                                                     | ○ CÉLIO                         |                  |
| Divulgação Resultados                                                     | O DEOLINDA                      |                  |
| Totais                                                                    | OEVA                            |                  |
| Por Unidade Orgânica<br>Por Avaliador                                     | O FERNANDA                      |                  |
| Controlo de Reclamações e Recu                                            | OGUSTAVO                        |                  |
|                                                                           | OHUMBERTO                       |                  |
|                                                                           | OIVO                            |                  |
|                                                                           |                                 |                  |
|                                                                           |                                 |                  |
|                                                                           |                                 | < Autorior Grava |

- Se seleccionar o Dirigente Máximo do Organismo ou o Dirigente da Unidade Orgânica, quando forem alterados os trabalhadores nesses cargos, é feita automaticamente a actualização dos avaliadores para cada avaliado ao qual tenha sido definido esse tipo de avaliador.
- Se seleccionar Membro do CCA, é apresentada uma lista dos nomes dos funcionários que compõem o CCA, no qual se pode seleccionar o nome pretendido. Esta opção deve ser usada quando o avaliado é avaliado pelo CCA.
- Se seleccionar Outro Avaliador, é disponibilizado um assistente de pesquisa por nome ou NIF de funcionário. Serão devolvidos os nomes que correspondam aos parâmetros de pesquisa indicados.

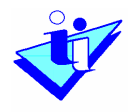

Selecciona-se então o nome pretendido.

Para ser nomeado Avaliador de um Avaliado só é necessário que esse Avaliador conste da Lista de Pessoal, não tendo que estar necessariamente ligado a uma unidade orgânica.

• Premir <u>Gravar</u>.

É sempre possível confirmar o resultado da acção efectuada consultando a opção Estrutura e Detalhe da Unidade Orgânica onde está inserido o funcionário a quem foi alterado o Avaliador. No separador Trabalhadores é indicado o nome do funcionário e do respectivo avaliador.

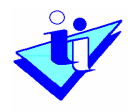

# **B. Avaliador**

## 1. Base Legal

Opções de Menu

 Preparação Anual do Processo de Avaliação Plataforma

Base Legal

O avaliador tem acesso a todos os ecrãs da Base Legal tal como o Administrador do SIADAP, apenas para consulta. Consulte, por isso, a secção do perfil Administrador do SIADAP para qualquer informação sobre as funcionalidades deste ecrã.

#### 2. Organismo/Serviço

Opções de Menu

 Preparação Anual do Processo de Avaliação Organismo/Serviço

O avaliador tem acesso aos ecrãs desta secção tal como o Administrador do SIADAP. Porém, enquanto o Administrador do SIADAP pode inserir, alterar e eliminar a informação dos ecrãs, o avaliador apenas poderá consultar a informação previamente introduzida.

Manual do Utilizador

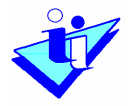

No caso de dúvidas em relação à informação que pode ser consultada nestes ecrãs, pesquise a secção equivalente no perfil de Administrador do SIADAP.

#### 3. Fixação de objectivos e competências

Opções de Menu

 Preparação Anual do Processo de Avaliação Definição de Objectivos

Fixação de objectivos e competências

Uma vez escolhida esta opção, é apresentado ao avaliador um ecrã, que apresenta, de acordo com os parâmetros indicados em Período de Avaliação, Organismo e Unidade Orgânica, a lista dos avaliados a quem poderá atribuir objectivos e competências.

De referir que, para cada Período de Avaliação que se encontrar aberto para atribuição de objectivos, deverá ser atribuído o conjunto de objectivos e competências estabelecidos para cada avaliado.

O avaliador deverá pressionar em Atribuir (à esquerda dos nomes listados) para fixar os objectivos e competências a cada um dos avaliados. À direita do nome do trabalhador serão apresentadas as datas de início e fim do período de contacto funcional entre o avaliador e o avaliado naquela unidade orgânica. Estas datas correspondem à data de entrada e saída do trabalhador naquela unidade orgânica e para aquele período de avaliação. Por exemplo, se um trabalhador foi adicionado a determinada unidade orgânica em 25-03-2004 e se manteve nessa unidade orgânica até 31-12-2005, esse trabalhador irá aparecer, para 2004, com as datas 25-03-2004 a 31-12-2004 e, para 2005, com as datas 01-01-2005 a 31-12-2005.

Ainda assim, independentemente das datas introduzidas, caso seja atribuída avaliação a esse trabalhador pelo respectivo avaliador nessa unidade orgânica, essa avaliação reportar-se-á ao período anual da

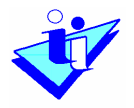

avaliação em causa, mesmo que o período apresentado seja inferior a um ano.

| -Plataforma                        | Fixação de Objectivos e Comp                  | petencias                |                    |
|------------------------------------|-----------------------------------------------|--------------------------|--------------------|
| 🖻 - Organismo/Serviço              | Periodo de<br>Avaliação: 01-01-2006 a 31-12-3 | 2006 💌                   |                    |
| Dados do Organismo                 | Availação.                                    |                          |                    |
| Lista de Pessoal                   | <b>Urganismo:</b> Urganismo para Mani         | ual de Otilizador SIADAP |                    |
| Estrutura                          | Unidade Orgânica: Direcção de Serviços        | 2                        |                    |
| CCA                                | Lista de Avaliados                            |                          |                    |
| ⊒-Processo Avaliação- Atribuição C |                                               | Resulta                  | ados 1 a 4 de 4    |
| 📮 Definição Objectivos 📄           | Nome                                          | Início                   | Fim                |
| Fixação Objectivos/Comp            | Atribuir EVA                                  | 01-01-20                 | 06 31-12-2006      |
| Aceitação Objectivos               | Atribuir FERNANDA                             | 01-01-20                 | 06 31-12-2006      |
| Consulta Objectivos                |                                               | 01-01-20                 | D6 31-12-2006      |
| Revisão Objectivos                 | Atribuit HUMPERTO                             | 01-01-20                 | DE 01 12 2006      |
| Processo Avaliação- Avaliação D    | AUBUIL HOMBERTO                               | 01-01-20                 | 00 31-12-2000      |
| Auto-avaliação                     |                                               | Nº Registos Pagi         | na: 10 🞽 <u>Ok</u> |
| 🖹 Avaliação Desempenho             |                                               |                          |                    |
| Avaliação                          |                                               |                          |                    |
| Data Harmonização CCA 💻            |                                               |                          |                    |
| Consulta/Impressão Avali           |                                               |                          |                    |
| Conhecimento da Avaliaç            |                                               |                          |                    |
| Homologação 🍡                      |                                               |                          |                    |
|                                    |                                               |                          |                    |
|                                    |                                               |                          |                    |

Seguidamente, será apresentado um ecrã no qual o avaliador procederá à fixação de objectivos e competências para o trabalhador seleccionado.

Para atribuir Objectivos, o avaliador deve escolher o separador Objectivos e preencher os seguintes campos:

- Descrição do objectivo (texto livre)
- Indicador de medida do cumprimento do objectivo (texto livre)
- Indicação de existência de responsabilidade partilhada (S/N)
- Indicação da ponderação atribuída ao mesmo objectivo (percentual)

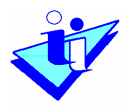

| - Freparação Anual Processo Avaliaçã - Plataforma                                                   | Fixação de Obje                                                                                                | ectivos e Co          | mpetências             |                |                                        |
|----------------------------------------------------------------------------------------------------|----------------------------------------------------------------------------------------------------|-----------------------|------------------------|----------------|----------------------------------------|
| Base Legal<br>⊡Organismo/Serviço<br>Dados do Organismo                                              | Avaliado                                                                                                    |                       |                        |                |                                        |
| Lista de PessoalEstruturaCCAProcesso Avaliação- Atribuição Obje                                     | Nome: <sub>FERNANDA</sub><br>Grupo Profissional:<br>Ficha: <sub>Pessoal</sub> Auxilia<br>Carreira: Mataziata d | Pessoal Auxiliar<br>• |                        |                |                                        |
| Fixação Objectivos/Competê<br>Aceitação Objectivos<br>Consulta Objectivos                           | Categoria: <sub>Motorista</sub> d<br>NIF: 300000995                                                            | de Ligeiros           |                        |                |                                        |
| Revisão Objectivos<br>Processo Avaliação - Avaliação Dese<br>Auto-avaliação<br>Avaliação Desempenho | Para Atribuir Objective<br>no fim Gravar.                                                                      | Objectivos            | r preencha os dados do | ) Objectivo, 1 | faça Atribuir e                        |
| Avaliação<br>Data Harmonização CCA<br>Consulta/Impressão Avaliaçã                                   | Objectivos                                                                                                    |                       | *Ind Medida            | *Resp.         | *Donderação                            |
| Uonnecimento da Availação<br>Homologação<br>Conhecimento da Homologaç<br>⊡Divulgação Resultados     |                                                                                                    |                       |                        | Part.          | ~~~~~~~~~~~~~~~~~~~~~~~~~~~~~~~~~~~~~~ |
| –Listagens<br>–Notas                                                                                | Atribuir                                                                                                    |                       | M                      | ~              |                                        |
|                                                                                                    |                                                                                                    |                       |                        |                | Gravar                                 |
|                                                                                                    | Os campos com * são                                                                                            | de preenchiment       | o obrigatório.         |                | Voltar                                 |
| < · · · · · · · · · · · · · · · · · · ·                                                             |                                                                                                    |                       |                        |                |                                        |

Depois de terem sido introduzidos os objectivos (entre 3 e 5) para o trabalhador e a respectiva soma das ponderações for igual a 100% aparecerá um botão <u>Gravar</u> na parte inferior do separador Objectivos que deverá ser pressionado para que sejam gravados os dados.

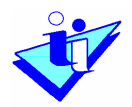

| □Preparação Anual Processo Avaliaçã<br>□Plataforma       | Fixaçã                        | o de Objectivos e Competências                                                                                                    |           |       |
|----------------------------------------------------------|-------------------------------|----------------------------------------------------------------------------------------------------|-----------|-------|
| Base Legal<br>⊡Organismo/Serviço<br>Dados do Organismo   | Avaliado                      |                                                                                                    |           |       |
| Lista de Pessoal<br>Estrutura<br>CCA                     | Nome: <sub>E</sub><br>Grupo P | VA<br><b>rofissional:</b> <sub>Pessoal</sub> Administrativo                                                                                   |           |       |
|                                                          | Ficha: P                      | essoal Técnico Profissional e Administrativo                                                                                                  |           |       |
| –<br>⊟…Definição Objectivos                              | Carreira                      | Cficial Codificacao Vencimentos                                                                                                    |           |       |
| Fixação Objectivos/Competê                               | Catego                        | ia: 1º Oficial Codificador                                                                                                    |           |       |
| Aceitação Objectivos                                     | NIF: 300                      | 000987                                                                                                    |           |       |
| Consulta Objectivos                                      |                               |                                                                                                    |           |       |
| Revisão Objectivos<br>Processo Avaliação- Avaliação Dese | Para Atril<br>no fim Gr       | ouir Objectivos ao Trabalhador preencha os dados do Objectivo, f<br>avar.                                                                     | aça Atrib | uir e |
| Auto-avaliação                                           |                               |                                                                                                    |           |       |
| ⊟…Avaliação Desempenho                                   | Unidade                       | Orgânica Objectivos Competências                                                                                                    |           |       |
| -Avaliação                                               | Objectiv                      | DS                                                                                                    |           |       |
| Data Harmonização CCA                                    |                               |                                                                                                    |           |       |
| Consulta/Impressati Avaliação                            |                               | Descrição                                                                                                    | Pondera   | ição  |
| Homologação                                              | Alterar                       | Reduzir o número de erros de classificação e conformidade legal                                                                               | 30        | ~     |
| Conhecimento da Homologaç                                | Eliminar                      | Diminuição de 20% face ao ano anterior.                                                                                                    | 50        | %     |
|                                                          | <u>Alterar</u><br>Eliminar    | Apresentação dos balancetes de execução orçamental até ao prazo estipulado.                                                                   | 30        | %     |
| Notas                                                    |                               | Os documentos devem ser apresentados até ao dia 25 de cada mês.                                                                               |           |       |
|                                                          | <u>Alterar</u><br>Eliminar    | Fornecer os elementos necessários à elaboração do orçamento em<br>prazo útil.<br>Os elementos devem ser apresentados até ao dia 31 de Agosto. | 40        | %     |
|                                                          |                               | Total:                                                                                                    | 100       | 0 %   |
|                                                          |                               |                                                                                                    | Gravar    |       |
|                                                          |                               |                                                                                                    | oravar    |       |

Da mesma forma, para a fixação das competências deverão ser seleccionadas as competências (entre 4 e 6) correspondentes ao Grupo de pessoal a que pertence o trabalhador, indicando a respectiva ponderação que deverá equivaler a cada uma.

Quando a soma das ponderações for de 100% aparecerá um botão <u>Gravar</u> que deverá ser pressionado para que sejam gravados os dados.

O botão Gravar procede à gravação dos dados apenas do separador que está visível, pelo que, para que sejam gravados os objectivos e as competências, deve ser pressionado o botão Gravar nos dois separadores.

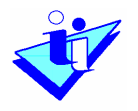

Enquanto a data de conhecimento dos objectivos pelos avaliados não tiver sido preenchida, os objectivos e competências (ou a sua ponderação) podem ser alterados neste ecrã. Porém, enquanto a soma das ponderações perfizer os 100%, para se adicionar um novo objectivo ou competência tem de se alterar a ponderação dos objectivos ou competências já inseridos. Foi imposto este requisito para que a soma das ponderações nunca pudesse ultrapassar os 100%.

#### 4. Introduzir aceitação de objectivos

Opções de Menu

 Preparação Anual do Processo de Avaliação Definição de Objectivos

Aceitação Objectivos

A visualização de objectivos e competências no sistema para aceitação pelos avaliados apenas pode ser feita quando a data de aceitação dos mesmos tiver sido preenchida e gravada.

<u>Na aplicação do SIADAP deverá ser o Avaliador a introduzir a data em</u> <u>que o Avaliado tomou conhecimento dos seus objectivos e</u> <u>competências</u> no ecrã Aceitação de Objectivos e Competências.

Depois de seleccionado o trabalhador ao qual já foi dado conhecimento dos respectivos objectivos e competências (preenchendo a caixa de selecção antes do nome do avaliado), no ecrã de aceitação de objectivos deverá introduzir-se a data de conhecimento dos objectivos, pressionando o ícone do calendário e seleccionando a data de conhecimento respectiva.

De seguida, deverá ser pressionado o botão <u>Gravar</u> para que a(s) data(s) de conhecimento do(s) trabalhador(es) seleccionado(s) sejam efectivamente gravadas.

#### Manual do Utilizador

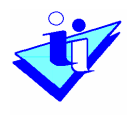

Quando, para um trabalhador, já tiver sido indicada a data de conhecimento dos objectivos este deverá aparecer na parte inferior do ecrã, na secção "Avaliados que já tomaram conhecimento dos Objectivos/Competências". Posteriormente, esta data poderá sempre ser alterada, desde que a mesma esteja em conformidade com as validações previstas no sistema.

| Aceitação Objec<br>Período de 1                                                                                         | ctivos e Competencias                                                                                                    |                                                                                                    |                                                                                                    |
|----------------------------------------------------------------------------------------------------|----------------------------------------------------------------------------------------------------|----------------------------------------------------------------------------------------------------|----------------------------------------------------------------------------------------------------|
| Período de l                                                                                                    |                                                                                                    |                                                                                                    |                                                                                                    |
| Avaliação:<br>Organismo:<br>Unidade Orgânica: 1                                                                         | 01-01-2006 a 31-12-2006 💌<br>Organismo para Manual de Utilizado<br>Direcção de Serviços 2                                                                               | r SIADAP                                                                                                    |                                                                                                    |
| Avaliados que ainda nâ                                                                                                  | io tomaram conhecimento dos Ob                                                                                                    | ijectivos/Cor                                                                                                    | npetências                                                                                                    |
| Nome                                                                                                    |                                                                                                    |                                                                                                    | Data<br>Conhecimento                                                                                                    |
| FERNAM                                                                                                    | JDA                                                                                                    | 1                                                                                                    |                                                                                                    |
| Para registar a data em que o avaliado tomou conhecimento dos seus objectivo<br>escolher o respectivo nome.<br><u>G</u> |                                                                                                    |                                                                                                    |                                                                                                    |
| Avaliados que já tomar                                                                                                  | ram conhecimento dos Objectivos;                                                                                                    | /Competênc                                                                                                    | ias                                                                                                    |
| No                                                                                                    | ome                                                                                                    |                                                                                                    | Data<br>Conhecimento                                                                                                    |
| EV EV                                                                                                    | /A Д                                                                                                    | 2/                                                                                                    | 2006-02-01                                                                                                    |
| Para alterar a data em                                                                                                  | que o avaliado tomou conhecime<br>o respectivo nome.                                                                                                    | nto dos seu:                                                                                                    | s objectivos, escol <sup>1</sup><br>Altera                                                                                                    |
|                                                                                                    | Organismo:<br>Unidade Orgânica: 1<br>Waliados que ainda nâ<br>Nome<br>E FERNAN<br>Para registar a dat<br>Avaliados que já tomar<br>No<br>E EV<br>Para alterar a data em | Organismo: Organismo para Manual de Utilizado<br>Unidade Orgânica: Direcção de Serviços 2<br>Avaliados que ainda não tomaram conhecimento dos Ob<br>Nome<br>Para registar a data em que o avaliado tomou conhecescolher o respectivo non<br>Avaliados que já tomaram conhecimento dos Objectivos,<br>Nome<br>EVA 4<br>Para alterar a data em que o avaliado tomou conhecime<br>o respectivo nome. | Organismo:       Organismo para Manual de Utilizador SIADAP         Unidade Orgânica:       Direcção de Serviços 2         Image: Serviços 2       Image: Serviços 2         Image: Serviços 2       Image: Serviços 2         Image: Serviços 2       Imag |

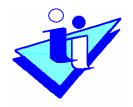

## 5. Rever objectivos

Opções de Menu

 Processo Avaliação – Atribuição Objectivos Definição de Objectivos

Revisão Objectivos

Depois de ser dado conhecimento dos objectivos e competências ao avaliado, o avaliador **apenas poderá alterá-los pela revisão,** neste ecrã.

Para isso, deverá pressionar "Rever" para o avaliado pretendido.

|                                                                                                    | Sobre o SIADAP                                                                                                    |
|----------------------------------------------------------------------------------------------------|----------------------------------------------------------------------------------------------------|
| ⊟Preparação Anual Processo Aval<br>⊡Plataforma                                                                  | Revisão de Objectivos e Competências                                                                                                    |
| Base Legal<br>Organismo/Serviço<br>Dados do Organismo<br>Lista de Pessoal<br>Estrutura<br>CCA                   | Período de<br>Avaliação:<br>Organismo: Organismo para Manual de Utilizador SIADAP<br>Unidade Orgânica: Direcção de Serviços 2<br>Lista de Avaliados |
| Processo Availação - Atribuição C     Definição Objectivos     Fixação Objectivos/Comp     Aceitação Objectivos | Resultados 1 a 1 de 1<br>Nome<br>Rever EVA                                                                                                    |
| Consulta Objectivos<br>Revisão Objectivos<br>⊡-Processo Avaliação Avaliação C                                   |                                                                                                    |
| Auto-avaliação<br>EAvaliação Desempenho<br>Avaliação<br>Data Harmonização CCA                                   |                                                                                                    |
| Consulta/Impressão Avali<br>Conhecimento da Avaliaç<br>Homologação                                              |                                                                                                    |
| CAP Direcção-Geral da Administração                                                                             | Pública 2004 © Ministério das Finanças e da Administração Pública Responsabilidade Técnica                                                          |

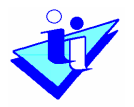

O ecrã seguinte apresenta os três separadores idênticos aos da fixação de objectivos/competências e um separador adicional: Fundamentação.

Neste último separador deverá ser assinalado o motivo porque se procede à Revisão dos objectivos e/ou competências para aquele trabalhador, sendo este campo de preenchimento obrigatório para que se possa gravar a revisão.

|                                                        |                                                                                                    |                                    |                          | Sobre o SIADAP                            |  |
|--------------------------------------------------------|----------------------------------------------------------------------------------------------------|------------------------------------|--------------------------|-------------------------------------------|--|
| 🖃 - Freparação Anual Processo Aval 🔨<br>               | Revisão de Obj                                                                                                    | ectivos e Coi                      | npetências               |                                           |  |
| Base Legal<br>⊡Organismo/Serviço<br>Dados do Organismo | Avaliado                                                                                                    |                                    |                          |                                           |  |
| Lista de Pessoal<br>Estrutura                          | Nome: <sub>EVA</sub>                                                                                                    |                                    |                          |                                           |  |
| -CCA                                                   | Grupo Protissional:                                                                                                    | Pessoal Administrat                | ivo                      |                                           |  |
| Processo Avaliação- Atribuição C                       | Hicha: Pessoal Técnic                                                                                                    | o Profissional e Adr               | ninistrativo             |                                           |  |
| ⊡-Definição Objectivos                                 | Carreira: Oficial Cod                                                                                                    | ificacao Vencimento                | s                        |                                           |  |
| Fixação Objectivos/Comp                                | Categoria: 1º Oficial Codificador                                                                                                    |                                    |                          |                                           |  |
| Aceitação Objectivos<br>Consulta Objectivos            | NIF: 300000987                                                                                                    |                                    |                          |                                           |  |
| Revisão Objectivos                                     | A gravação da Revisã                                                                                                    | o deve ser efectua                 | da no separador da Fi    | undamentação.                             |  |
| Processo Avaliação- Avaliação E                        | in grandydd da neriod                                                                                                    |                                    |                          |                                           |  |
| Auto-avaliação                                         | Unidade Orgânica                                                                                                    | Objectivos                         | Competências             | Fundamentação                             |  |
| 🖻 - Avaliação Desempenho                               | Missão de Unidada C                                                                                                    | ) and finite a                     |                          |                                           |  |
| Avaliação                                              | Missao da Unidade L                                                                                                    | Irganica                           |                          |                                           |  |
| Data Harmonização CCA                                  |                                                                                                    |                                    |                          |                                           |  |
| Consulta/Impressão Avali                               | A unidade orgânica te                                                                                                    | em por missão asse                 | gurar a manutenção do    | os conteúdos do Manual do                 |  |
| Conhecimento da Avaliaç                                | Oulizador da aplicaça                                                                                                    | o que serve de apor                | U AU SIADAF.             |                                           |  |
| Homologação                                            |                                                                                                    |                                    |                          |                                           |  |
| Conhecimento da Homolo;                                | Os campos com * são                                                                                                    | de preenchimento                   | obrigatório.             |                                           |  |
| 🖻 - Divulgação Resultados 💦 🎽                          |                                                                                                    |                                    |                          | Voltar                                    |  |
|                                                        | Statement and a statement of the statement of the stateme |                                    |                          |                                           |  |
| DCAP Direcção-Geral da Administração                   | Pública 2004 © Ministéri                                                                                                    | o das Finanças e da Adm<br>Pública | inistração 🐺 Instituto e | de Informática - Responsabilidade Técnica |  |

Para poder adicionar objectivos (ou aumentar a ponderação de um objectivo) ao avaliado, o avaliador deverá eliminar ou alterar os objectivos estabelecidos previamente para que a soma das ponderações nunca seja superior a 100%.

No final a soma das ponderações deverá, no entanto, ser sempre igual a 100%.

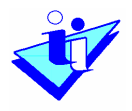

# O mesmo procedimento aplica-se também à inserção de novas competências.

| Base Legal<br>⊡Organismo/Serviço<br>Dados do Organismo   | Avaliado                                                                                                    |                 |
|----------------------------------------------------------|----------------------------------------------------------------------------------------------------|-----------------|
| Lista de Pessoal<br>Estrutura                            | Nome: EVA                                                                                                    |                 |
| CCA                                                      | Grupo Profissional: Pessoal Administrativo                                                                                                    |                 |
| Processo Avaliação- Atribuição Obje                      | Ficha: Pessoal Técnico Profissional e Administrativo                                                                                            |                 |
| 🖻 Definição Objectivos                                   | Carreira: Oficial Codificacao Vencimentos                                                                                                    |                 |
| Fixação Objectivos/Competê                               | Categoria: 1º Oficial Codificador                                                                                                    |                 |
| Consulta Objectivos                                      | NIF: 300000987                                                                                                    |                 |
| Revisão Objectivos                                       | A gravação da Revisão deve ser efectuada no separador da Fundamentaçã                                                                           | ío.             |
| Auto-avaliação                                           | Se pretender inserir um objectivo novo deverá previamente alterar a pono<br>algum(s) do(s) objectivos já existentes ou eliminar um objectivo.   | leração de      |
| Avaliação<br>Data Harmonização CCA                       | Unidade Orgânica Objectivos Competências Fundame                                                                                                | ntação          |
| Consulta/Impressão Avaliaçã<br>Conhecimento da Avaliação | Objectivos                                                                                                    |                 |
| Homologação<br>Conhecimento da Homologaç                 | *Objectivo *Ind. Medida *Resp.<br>Part.                                                                                                    | *Ponderação     |
| <br>]…Divulgação Resultados                              | Redução do número de acertos 🛛 Dimminuição 🔼 N 🛩                                                                                                | 20 %            |
| └──Listagens<br>└──Notas                                 | no processamento salarial. de 20%<br>face ao<br>ano                                                                                             |                 |
|                                                          | anterior. 🔍                                                                                                    |                 |
|                                                          | Atribuir                                                                                                    |                 |
|                                                          | Descrição                                                                                                    | Ponderação      |
|                                                          | <u>Alterar</u><br>Reduzir o número de erros de classificação e conformidade legal<br><u>Eliminar</u><br>Diminuição de 20% face ao ano anterior. | 20 <sub>%</sub> |
|                                                          | Alterar<br>Eliminar<br>Os documentos devem ser apresentados até ao dia 25 de cada mês.                                                          | 20 %            |
|                                                          | Alterar<br>Eliminar<br>Os elementos devem ser apresentados até ao dia 31 de Agosto.                                                             | 40 %            |
|                                                          | Total:                                                                                                    | 80 %            |

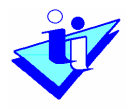

No caso do ecrã "Revisão de Objectivos e Competências", a gravação dos dados inseridos ou alterados é feita apenas no separador Fundamentação, pressionando o botão <u>Gravar</u>.

Os dados alterados ou introduzidos nos restantes separadores não serão, por isso, gravados sem pressionar "Gravar" no último separador.

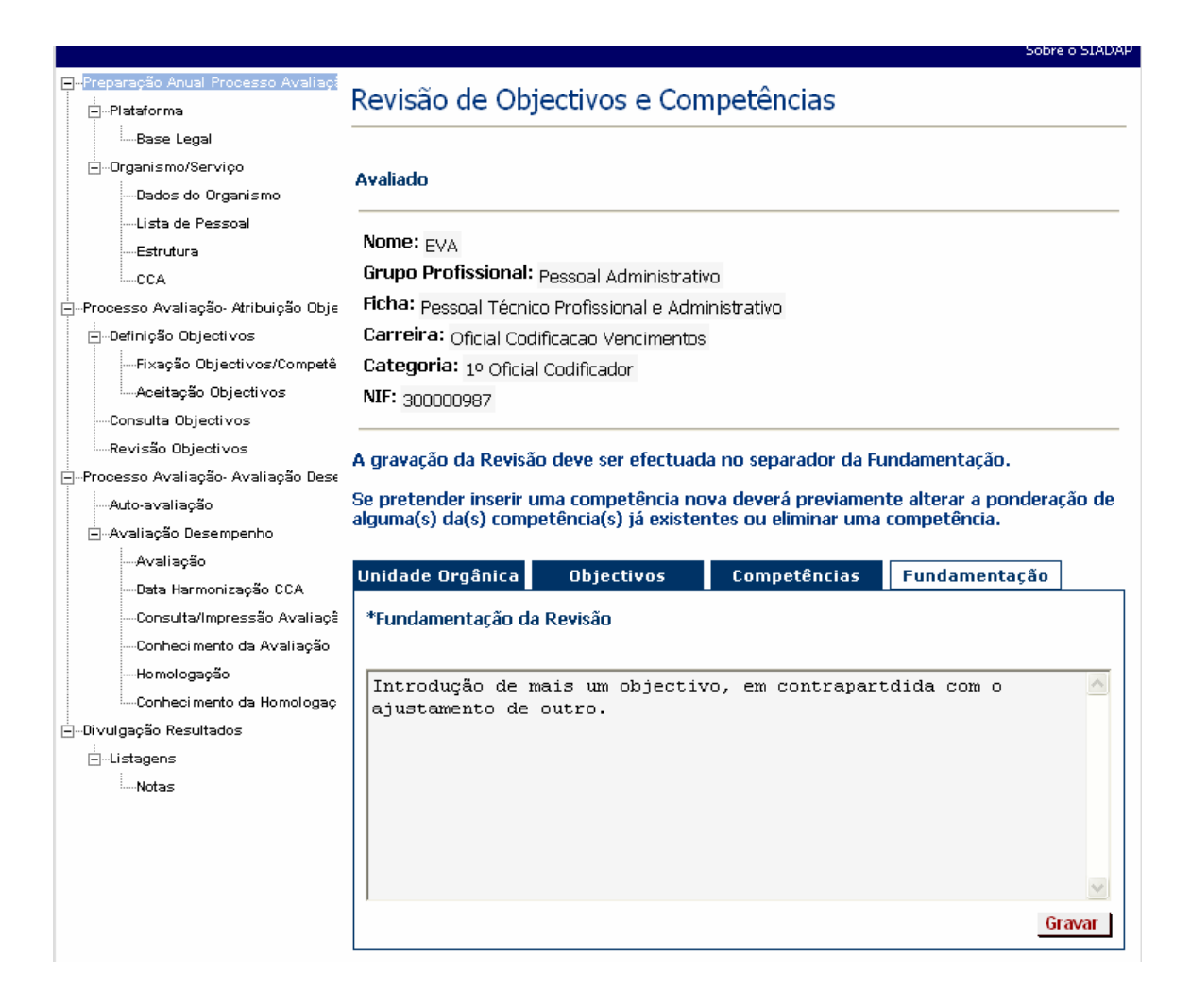

Quando se procede à revisão de objectivos e competências, torna-se necessário dar novamente conhecimento desses objectivos ao Avaliado, pelo que **é necessário introduzir uma nova data de aceitação dos objectivos** no ecrã destinado a esse fim.

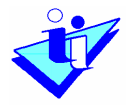

## 6. Avaliação

Opções de Menu

 Processo Avaliação – Avaliação Desempenho Avaliação Desempenho

Avaliação

Depois de ter fixado os objectivos e competências para um avaliado, e logo que este tenha conhecimento desses objectivos e competências, o avaliador poderá proceder à avaliação desse trabalhador.

Para isso deverá pressionar em "Avaliar" antes do trabalhador que pretende avaliar no ecrã Avaliação.

|                                                                                                    | Sobre o SIADAP                                                                                                    |
|----------------------------------------------------------------------------------------------------|----------------------------------------------------------------------------------------------------|
| 🖃 Preparação Anual Processo Aval 💁                                                                                     | Avaliação                                                                                                    |
| Base Legal<br>⊡-Organismo/Serviço<br>Dados do Organismo<br>Lista de Pessoal<br>Estrutura                               | Período de       01-01-2006 a 31-12-2006         Avaliação:       01-01-2006 a 31-12-2006         Organismo:       Organismo para Manual de Utilizador SIADAP         Unidade Orgânica:       Direcção de Serviços 2 |
| CCA<br>⊖-Processo Availação- Atribuição C<br>⊖-Definição Objectivos<br>Fixação Objectivos/Comp<br>Aceitação Objectivos | Lista de Avaliados<br>Resultados 1 a 1 de 1<br>Nome<br><u>Avaliar</u> EVA                                                                                                    |
| Consulta Objectivos<br>Revisão Objectivos<br>⊡-Processo Avaliação-Avaliação E<br>Auto-avaliação                        | Nº Registos Página: 10 💌 <u>Ok</u>                                                                                                    |
| -Avaliação Desempenho<br>Avaliação<br>Data Harmonização CCA<br>Consulta/Impressão Avali<br>Conbecimento da Avaliac     |                                                                                                    |
| Homologação                                                                                                    | 2004 © Ministério das Finanças e da Administração 🛛 ன Incelhuto do Intermático. Bornographilidado Tápolos                                                                                                    |

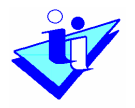

O ecrã seguinte disponibiliza seis separadores (Unidade Orgânica, Objectivos, Competências, Atitude, Formação e Avaliação).

Nos separadores Objectivos, Competências e Atitude o avaliador deverá preencher a classificação que entender correcta para cada objectivo, competência e para a atitude do avaliado (se aplicável para o seu grupo de pessoal).

| Preparação Anual Processo Avaliaçã                                      |                                                                                                    |                 |             | Sobre o             |
|-------------------------------------------------------------------------|----------------------------------------------------------------------------------------------------|-----------------|-------------|---------------------|
| i<br>— Plataforma                                                       | Avaliação                                                                                                    |                 |             |                     |
| Base Legal<br>⊡Organismo/Serviço<br>Dados do Organismo                  | Avaliado                                                                                                    |                 |             |                     |
| Lista de Pessoal<br>Estrutura                                           | Nome: EVA<br>Grupo Profissional: Recept Administrativo                                                          |                 |             |                     |
| Processo Avaliação, Atribuição Obie                                     | Ficha: Pessoal Técnico Profissional e Administ                                                                  | trativo         |             |                     |
| ⊡-Definição Objectivos                                                  | Carreira: Oficial Codificação Vencimentos                                                                       | adiio           |             |                     |
| Fixação Objectivos/Competê                                              | Categoria: 1º Oficial Codificador                                                                               |                 |             |                     |
| Aceitação Objectivos                                                    | NIF: 300000987                                                                                                  |                 |             |                     |
| Consulta Objectivos                                                     | er en en en en en en en en en en en en en                                                                       |                 |             |                     |
| Revisão Objectivos                                                      | A gravação da Avaliação é efectuada no sep                                                                      | arador Avaliaç  | ão Global.  |                     |
| Processo Avaliação- Avaliação Dese                                      | Unidade Objectivos Competências                                                                                 | Atitude         | Formação    | Avaliação<br>Global |
| Avaliação Desempenho                                                    | Objectivos                                                                                                    |                 |             | alobar              |
| Data Harmonização CCA                                                   | Descrição                                                                                                    | Ponderação      | *Avaliação  |                     |
| Consulta/Impressão Avaliaçê<br>Conhecimento da Avaliação<br>Homologação | Reduzir o número de erros de classificação e<br>conformidade legal das despesas, em<br>relação ao ano anterior. | 20 %            | Cumpriu o o | bjectivo 💌          |
| Conhecimento da Homologaç<br>Divulgação Resultados                      | Apresentação dos balancetes de execução<br>orçamental até ao prazo estipulado.                                  | 20 %            | Superou cla | ramente 💌           |
| Listagens<br>Notas                                                      | Fornecer os elementos necessários à<br>elaboração do orçamento em prazo útil.                                   | 40 %            | Cumpriu o o | bjectivo 🝸          |
|                                                                         | Redução do número de acertos no<br>processamento salarial.                                                      | 20 <sub>%</sub> | Cumpriu o o | bjectivo 🔽          |
|                                                                         | Classifica                                                                                                    | ção: 3.40       |             |                     |
|                                                                         | Os campos com * são de preenchimento obr                                                                        | igatório.       |             | V                   |
|                                                                         |                                                                                                    |                 |             |                     |
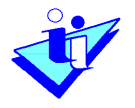

No caso dos Dirigentes Intermédios o separador atitude não se encontra activo dado que estes trabalhadores não são avaliados pela sua atitude pessoal.

No separador Formação deverão ser indicadas as Expectativas, Condições, Requisitos e adicionadas as necessidades de Formação do trabalhador.

| 🖃 - Preparação Anual Processo Avaliaçã<br>                                                                                     | Avaliação                                                                               |                                            |  |  |
|----------------------------------------------------------------------------------------------------|-----------------------------------------------------------------------------------------|--------------------------------------------|--|--|
| Base Legal<br>⊡-Organismo/Serviço<br>Dados do Organismo                                                                        | Avaliado                                                                                |                                            |  |  |
| Lista de Pessoal<br>Estrutura<br>CCA                                                                                           | Nome: <sub>EVA</sub><br>Grupo Profissional: <sub>Pessoal</sub> Adminis                  | trativo                                    |  |  |
| Processo Avaliação- Atribuição Obje                                                                                            | Ficha: Pessoal Técnico Profissional e /                                                 | Administrativo                             |  |  |
| Definição Objectivos                                                                                                    | Carreira: Oficial Codificacao Vencime                                                   | ntos                                       |  |  |
| Fi×ação Objectivos/Competê                                                                                                    | Categoria: 1º Oficial Codificador                                                       |                                            |  |  |
| Aceitação Objectivos<br>Consulta Objectivos                                                                                    | NIF: 300000987                                                                          |                                            |  |  |
| Revisão Objectivos                                                                                                    | A gravação da Avaliação é efectuada                                                     | no separador Avaliação Global.             |  |  |
| Processo Avaliação- Avaliação Dese                                                                                             | Unidade Objectives Compet                                                               | âncias Atituda Formação Avaliação          |  |  |
| Avaliação<br>Avaliação Desempenho<br>Avaliação                                                                                 | Orgânica Objectivos competencias Addade Formação Global<br>Desenvolvimento Profissional |                                            |  |  |
| Data Harmonização CCA<br>Consulta/Impressão Avaliação<br>Conhecimento da Avaliação<br>Homologação<br>Conhecimento da Homologaç | Expectativas, Condições e Requisi                                                       | tos                                        |  |  |
| 🖃 Divulgação Resultados                                                                                                    |                                                                                         | <u>N</u>                                   |  |  |
| .≟Listagens                                                                                                    |                                                                                         |                                            |  |  |
| Notas                                                                                                    | Área a Desenvolver                                                                      | Acções de Formação                         |  |  |
|                                                                                                    | Adicionar                                                                               |                                            |  |  |
|                                                                                                    | Área                                                                                    | Acção                                      |  |  |
|                                                                                                    | Alterar<br>Eliminar<br>Comunicação e escrita                                            | Formação na área da comunicação<br>escrita |  |  |
| < · · · · · · · · · · · · · · · · · · ·                                                                                        | Os campos com * são de preenchime                                                       | nto obrigatório.<br>Voltar                 |  |  |

O separador Avaliação calcula a nota do trabalhador mediante a classificação atribuída em cada um dos três separadores anteriores.

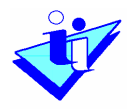

### SIADAP – Sistema Integrado de Avaliação do Desempenho da Administração Pública

No caso de a classificação ser Muito Bom ou Excelente o avaliador deverá dar uma Fundamentação para a nota atribuída. Para estas duas classificações, deverá ainda haver o consentimento por parte do CCA, sendo a data de harmonização indicada também no inferior do separador.

| — Preparação Anual Processo Avaliaçã<br>↓ Plataforma                                                                                                    | Avaliação                                                                                                    |                                                  |                   |
|----------------------------------------------------------------------------------------------------|----------------------------------------------------------------------------------------------------|--------------------------------------------------|-------------------|
| Base Legal<br>⊡Organismo/Serviço<br>Dados do Organismo                                                                                                    | Avaliado                                                                                                    |                                                  |                   |
| Lista de Pessoal     Estrutura     CCA     Opiectivos     Fixação Objectivos     Consulta Objectivos     Revisão Objectivos     Revisão Objectivos     Aceitação Avaliação Dese     Auto-avaliação | Nome: <sub>EVA</sub><br>Grupo Profissional: Pessoal Administrativo<br>Ficha: Pessoal Técnico Profissional e Administr<br>Carreira: Oficial Codificacao Vencimentos<br>Categoria: 1º Oficial Codificador<br>NIF: 300000987<br>A gravação da Avaliação é efectuada no sepa<br>Unidade Objectivos Competências | ativo<br>Irador Avaliação Globa<br>Atitude Forma | al.<br>ção Global |
| ⊢Avaliação<br>Avaliação                                                                                                    | Avaliação Global                                                                                                    |                                                  |                   |
| Data Harmonização CCA                                                                                                    | Componentes da Avaliação                                                                                                    | Classificação                                    | Ponderação        |
| Consulta/Impressão Avaliaçã                                                                                                    | Objectivos                                                                                                    | 4,20                                             | 50                |
| Conhecimento da Avaliação                                                                                                    | Competências                                                                                                    | 3,90                                             | 40                |
| Contecimento da Homologac                                                                                                    | Atitude Pessoal                                                                                                    | 4                                                | 10                |
| —Divulgação Resultados<br>—Listagens<br>—Notas                                                                                                    | Classificação Final:<br>*Fundamentação (para classificação Muit                                                                                                    | 4,1 Muito bom<br>o Bom ou Excelente)             | :                 |
|                                                                                                    | Muito Bom desempenho, pela supera<br>objectivos, pela adequação às com                                                                                                    | ção do cumpriment<br>petências exigida           | 10 dos 🔥          |
|                                                                                                    | Os campos com * são de preenchimento obrig                                                                                                    | jatório.                                         | Gravar            |
| < >                                                                                                    |                                                                                                    |                                                  | Voltar            |

Para que estes dados fiquem gravados deverá ser pressionado o botão <u>Gravar</u>.

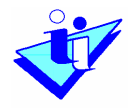

# 7. Harmonização pelo CCA

Compete ao Avaliador inserir a data em que a nota dos seus avaliados foi harmonizada pelo Conselho de Coordenação de Avaliação (CCA). Para os avaliados que tenham uma nota igual ou superior a Muito Bom é obrigatório o preenchimento deste campo para se poder prosseguir com as seguintes fases do processo de avaliação.

Este ecrã mostra na sua parte superior os avaliados, para um determinado período e Unidade Orgânica daquele organismo, que já têm avaliação mas para os quais ainda não foi indicada a data de harmonização pelo CCA.

Para que a data de Harmonização fique registada é necessário seleccionar o trabalhador pretendido, seleccionar a data em que o CCA no calendário e pressionar "Gravar".

| Preparação Anual Processo Aval                                                                                         | Harmon                    | ização da Avaliação                                                                  | nala CCA                                          |                          |
|----------------------------------------------------------------------------------------------------|---------------------------|--------------------------------------------------------------------------------------|---------------------------------------------------|--------------------------|
| Plataforma                                                                                                    | паппоп                    | Ização da Avallação                                                                  | b pelo CCA                                        |                          |
| Base Legal<br>Organismo/Serviço<br>Dados do Organismo<br>Lista de Pessoal<br>Estrutura<br>CCA                          | P<br>A<br>Or<br>Unidade ( | eríodo de<br>Avaliação:<br>rganismo: Organismo para N<br>Orgânica: Direcção de Servi | 12-2006 💌<br>Manual de Utilizador SIADAP<br>ços 2 | e                        |
| rrocesso Avaliação- Atribuição C<br>⊐-Definição Objectivos<br>—Fixação Objectivos/Comp                                 | Avaliados q               | ue ainda não foi atribuída d                                                         | ata de Harmonização pelo                          | CCA                      |
| Aceitação Objectivos                                                                                                   |                           | Nome                                                                                 |                                                   | Data<br>Harmonização     |
| Revisão Objectivos                                                                                                    |                           | EVA                                                                                  | <i>4</i> <b>2</b>                                 |                          |
| -Avaliação - Avaliação -<br>Avaliação<br>- Avaliação Desempenho<br>- Avaliação                                         | Para                      | registar a data de harmoniz                                                          | zação <mark>pelo</mark> CCA, escolher c           | respectivo nome.<br>Grav |
| Data Harmonização CCA<br>Consulta/Impressão Avali<br>Conhecimento da Avaliaç<br>Homologação<br>Conhecimento da Homolo; | Não foram                 | encontrados Avaliados con<br>do (                                                    | n Avaliação com data de h<br>CCA.                 | armonização              |
| ivulgação Resultados                                                                                                   |                           |                                                                                      |                                                   |                          |

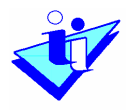

Na parte inferior do ecrã, aparecem todos os avaliados aos quais já foi atribuída uma data de Harmonização pelo CCA. Esta data pode ser alterada inserindo uma nova data e pressionando em "Alterar".

## 8. Consulta/Impressão Avaliação

Opções de Menu

 Processo Avaliação – Avaliação Desempenho Avaliação Desempenho

### Consulta/Impressão Avaliação

O avaliador poderá consultar, para cada um dos avaliados aos quais já foram atribuídos objectivos e competências, essa informação. No ecrã inicial, à direita do nome de cada trabalhador, o avaliador poderá verificar qual o estado da avaliação do avaliado respectivo.

Caso o avaliador pretenda consultar, em detalhe, a ficha de avaliação de um avaliado seu bastará que pressione "Consultar" à esquerda do avaliado pretendido. Depois de aberta a janela com a ficha do referido avaliado, o avaliador poderá também imprimir em papel essa informação.

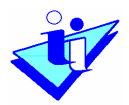

# SIADAP – Sistema Integrado de Avaliação do Desempenho da Administração Pública

|                                                                                                    |                                                                                                    | Sobre o SIADAP                                                                                   |
|----------------------------------------------------------------------------------------------------|----------------------------------------------------------------------------------------------------|--------------------------------------------------------------------------------------------------|
| Preparação Anual Processo Aval                                                                                                    | Consultar Avaliação                                                                                            |                                                                                                  |
| Base Legal<br>⊡-Organismo/Serviço<br>Dados do Organismo<br>Lista de Pessoal<br>Estrutura                                                                                                    | Período de<br>Avaliação:<br>Organismo: Organismo para Manual de Ut<br>Unidade Orgânica: Direcção de Serviços 2 | ilizador SIADAP                                                                                  |
| CCA                                                                                                    | Lista de Avaliados                                                                                             | Recultadas 1 a 2 da 2                                                                            |
| - Definição Objectivos    Fixação Objectivos/Comp                                                                                                    | Nome<br>Consulta EVA<br>Consulta FERNANDA                                                                      | Estado Avaliação<br>Avaliação Registada<br>Estabelecer Objectivos<br>Nº Registos Página: 10 V Ok |
| <ul> <li>Processo Avaliação Avaliação E</li> <li>Auto-avaliação</li> <li>Auto-avaliação</li> <li>Avaliação</li> <li>Avaliação</li> <li>Data Harmonização CCA</li> <li>Consulta/Impressão Avali</li> <li>Conhecimento da Avaliaç</li> <li>Homologação</li> </ul> |                                                                                                    |                                                                                                  |
| <u>&lt;</u>                                                                                                    |                                                                                                    |                                                                                                  |
| DCAP Direcção-Geral da Administração                                                                                                    | Pública 2004 @ Ministério das Finanças e da Administração<br>Pública                                           | VInstituto de Informática - Responsabilidade Técnica                                             |

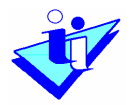

# C. Avaliado

## 1. Auto-Avaliação

Opções de Menu

 Processo Avaliação – Avaliação Desempenho Auto-avaliação

Para preencher a sua auto-avaliação, o avaliado deverá pressionar "Criar" depois de seleccionar o período de avaliação a que se refere a auto-avaliação. Apenas poderão ser criadas fichas para os períodos em que o avaliado já tenha objectivos e competências fixados.

De referir que este ecrã está disponível igualmente para os avaliadores mas, quando o avaliador preenche a auto-avaliação, fá-lo enquanto avaliado.

| Auto-Avallação                  |                                                                  |
|---------------------------------|------------------------------------------------------------------|
|                                 |                                                                  |
| Selecione Periodo de Avaliação: | De 01-01-2006 a 31-12-2006 💌                                     |
| NIF:                            | 300000987                                                        |
| Nome:                           | EVA                                                              |
| Organismo:                      | Organismo para Manual de Utilizador SIADAP                       |
| Tipo de Ficha:                  | Pessoal Técnico Profissional e Administrativo                    |
| Carreira:                       | Oficial Codificacao Vencimentos                                  |
| Categoria:                      | 19 Oficial Codificador                                           |
|                                 |                                                                  |
|                                 | Criar Volta                                                      |
|                                 | ortal conc                                                       |
|                                 |                                                                  |
|                                 |                                                                  |
|                                 |                                                                  |
|                                 |                                                                  |
|                                 |                                                                  |
|                                 |                                                                  |
|                                 |                                                                  |
|                                 |                                                                  |
|                                 |                                                                  |
|                                 |                                                                  |
|                                 |                                                                  |
|                                 | Nome:<br>Organismo:<br>Tipo de Ficha:<br>Carreira:<br>Categoria: |

Manual do Utilizador

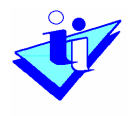

O ecrã seguinte apresenta ao avaliado quatro separadores: Objectivos, Factores Realização, Competências e, Comentários e Propostas.

No separador Objectivos, o avaliado deverá indicar, para cada Objectivo que lhe foi designado, o grau de cumprimento que ele considera ter atingido. Nesta secção apenas deverá inserir o grau de cumprimento para o número de objectivos atribuídos, tendo em conta a ordem pela qual eles aparecem na ficha.

| eparação Anual Processo Avaliaça<br>Plataforma       | Auto-Avaliação                               |                        |                     |                         |                                   |
|------------------------------------------------------|----------------------------------------------|------------------------|---------------------|-------------------------|-----------------------------------|
| Base Legal                                           | Selecione Periodo de                         | Avaliação:             | De 01-01-2          | 004 a 31-12-20(         | 04                                |
| Dados do Organismo                                   |                                              | NIF:                   | 300000987           |                         |                                   |
| Lista de Pessoal                                     | Nome: EVA                                    |                        |                     |                         |                                   |
| Estrutura                                            |                                              | Organismo:             | Organismo           | para Manual de          | Utilizador SIADAP                 |
| CCA                                                  | Tij                                          | oo de Ficha:           | Pessoal Té          | cnico Profissiona       | al e Administrativo               |
| E-Consulta CCA                                       |                                              | Carreira:              | Oficial Codi        | ficacao Vencime         | entos                             |
| Consulta Objectivos                                  |                                              | Categoria:             | 1º Oficial C        | odificador              |                                   |
| Processo Avaliação- Avaliação Dese<br>Auto-avaliação | Objectivos                                   | Factores<br>Realização | Com                 | petências               | Comentários e<br>Propostas        |
|                                                      | Grau de realização dos<br>Objectivos Fixados | Superei cla<br>os obje | aramente<br>ectivos | Cumpri os<br>objectivos | Não cumpri todo:<br>os objectivos |
|                                                      | Objectivo 1                                  | ۲                      | D                   | 0                       | 0                                 |
|                                                      | Objectivo 2                                  | C                      | )                   | ۲                       | 0                                 |
|                                                      | Objectivo 3                                  | C                      | )                   | ۲                       | 0                                 |
|                                                      | Objectivo 4                                  |                        |                     | 0                       | 0                                 |
|                                                      | Objectivo 5                                  | C                      | )                   | 0                       | ۲                                 |
|                                                      |                                              |                        |                     |                         |                                   |
|                                                      |                                              |                        |                     |                         | Gravar Vol                        |

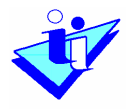

#### SIADAP – Sistema Integrado de Avaliação do Desempenho da Administração Pública

No separador Factores de Realização, o avaliado deverá indicar, ordenando de 1 a 5, os factores que mais contribuíram para o seu cumprimento dos objectivos podendo, no caso de considerar que dois deles tiveram a mesma importância, indicar dois factores com o mesmo número.

No separador Competências deverá indicar, para cada Competência que lhe foi designada de entre as que pertencem ao seu Grupo de Pessoal, o grau de cumprimento que ele julga ter atingido de acordo com o padrão pré-definido para essa competência. Nesta secção apenas deverá inserir o grau de cumprimento para o número de competências atribuídas, tendo em conta a ordem pela qual eles aparecem na ficha.

| Preparação Anual Processo Avaliaçã<br>EPlataforma         | Auto-Avaliaçã                 | io                                                   |                                                             |                                                         |
|-----------------------------------------------------------|-------------------------------|------------------------------------------------------|-------------------------------------------------------------|---------------------------------------------------------|
| Base Legal                                                | Selecione Per                 | riodo de Avaliação:                                  | De 01-01-2004 a 31-12-20                                    | 04                                                      |
| Dados do Organismo                                        |                               | NIF:                                                 | 300000987                                                   |                                                         |
| Lista de Pessoal                                          |                               | Nome:                                                | EVA                                                         |                                                         |
| Estrutura                                                 |                               | Organismo:                                           | Organismo para Manual de                                    | e Utilizador SIADAP                                     |
| CCA                                                       |                               | Tipo de Ficha:                                       | Pessoal Técnico Profission                                  | al e Administrativo                                     |
| ·····Consulta CCA                                         |                               | Carreira:                                            | Oficial Codificacao Vencim                                  | entos                                                   |
| rocesso Availação- Atribulção Ubje<br>Consulta Objectivos |                               | Categoria:                                           | 1º Oficial Codificador                                      |                                                         |
| rocesso Avaliação- Avaliação Dese<br>Auto-avaliação       | Objectivos                    | Factores<br>Realização                               | Competências                                                | Comentários e<br>Propostas                              |
|                                                           | Avaliação das<br>competências | Superei o padrão<br>estabelecido para<br>competência | ) Enquadro-me no<br>a padrão definido para<br>a competência | Estou aquém do<br>padrão defenido<br>para a competência |
|                                                           | Competência 1                 | 0                                                    | ۲                                                           | 0                                                       |
|                                                           | Competência 2                 | ۲                                                    | 0                                                           | 0                                                       |
|                                                           | Competência 3                 | 0                                                    | ۲                                                           | 0                                                       |
|                                                           | Competência 4                 | 0                                                    | ۲                                                           | 0                                                       |
|                                                           | Competência 5                 | 0                                                    | 0                                                           | 0                                                       |
|                                                           | Competência 6                 | 0                                                    | 0                                                           | 0                                                       |
|                                                           |                               |                                                      |                                                             | Gravar Volta                                            |

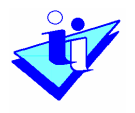

Por sua vez, no separador Comentários e Propostas, o avaliado deverá assinalar algum comentário que julgue oportuno (por exemplo, pedidos de mobilidade, necessidades de formação, perspectivas de reafectação profissional).

|                                                                                                    |                                                                                                    | Sobre o SIA(                            |  |  |
|----------------------------------------------------------------------------------------------------|----------------------------------------------------------------------------------------------------|-----------------------------------------|--|--|
| Preparação Anual Processo Avaliaçã<br>                                                                                                    | Auto-Avaliação                                                                                                    |                                         |  |  |
| Base Legal<br>⊡Organismo/Serviço<br>Dados do Organismo                                                                                                    | Selecione Periodo de Avaliação:<br>NIF:<br>Nomo:                                                                                                    | De 01-01-2004 a 31-12-2004<br>300000987 |  |  |
| Lista de Pessoal<br>Lista de Pessoal<br>Estrutura<br>CCA<br>Consulta CCA<br>Processo Avaliação Atribuição Obje<br>Consulta Objectivos<br>Processo Avaliação Avaliação Dese<br>Auto-avaliação | Nome:       EVA         Organismo:       Organismo para Manual de Utilizador SIAD/         Tipo de Ficha:       Pessoal Técnico Profissional e Administrativ         Carreira:       Oficial Codificacao Vencimentos         Categoria:       1º Oficial Codificador         Objectivos       Factores       Competências       Comentários |                                         |  |  |
|                                                                                                    | Comentáros e Propostas<br>(mobilidade,formação,reafectação p<br>Necessito de formação sobre a<br>ferramentas de folha de cálcu                                                                                                    | as allo.                                |  |  |
|                                                                                                    |                                                                                                    | _Gravar   Volta                         |  |  |

Para que os dados introduzidos sejam gravados, o trabalhador deverá pressionar "Gravar" em qualquer um dos separadores. Os dados introduzidos até esse momento em qualquer um dos separadores ficarão gravados.

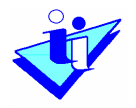

É conveniente que a impressão da ficha da auto-avaliação seja feita somente após o preenchimento dos dados no sistema. No entanto, a qualquer momento, o avaliado poderá, dentro deste ecrã, efectuar a impressão dos dados introduzidos até ao momento.

Depois de ser criada a auto-avaliação, o avaliado poderá editar e eliminar a auto-avaliação criada anteriormente. Ao editar, a informação introduzida anteriormente aparecerá pré-definida e poderá ser alterada. Ao eliminar, a informação introduzida será apagada e a auto-avaliação terá de ser criada novamente.

|                                                                                |                                                            | Sobre o SIADAP                                                                   |
|--------------------------------------------------------------------------------|------------------------------------------------------------|----------------------------------------------------------------------------------|
| <mark>⊟⊷</mark> Preparação Anual Processo Avaliaçã<br>⊡⊷Plataforma             | Auto-Avaliação                                             |                                                                                  |
| Base Legal<br>⊡Organismo/Serviço<br>Dados do Organismo                         | Selecione Periodo de Avaliação:<br>NIF:                    | De 01-01-2004 a 31-12-2004 🔽<br>300000987                                        |
| Lista de Pessoal<br>Estrutura                                                  | Nome:<br>Organismo:                                        | EVA<br>Organismo para Manual de Utilizador SIADAP                                |
| CCA<br>Consulta CCA<br>⊡Processo Avaliação Atribuição Obje                     | Tipo de Ficha:<br>Carreira:                                | Pessoal Técnico Profissional e Administrativo<br>Oficial Codificacao Vencimentos |
| —Consulta Objectivos<br>— Processo Avaliação Avaliação Des∉<br>—Auto-avaliação |                                                            | Editar Eliminar Voltar                                                           |
|                                                                                |                                                            |                                                                                  |
|                                                                                |                                                            |                                                                                  |
|                                                                                |                                                            |                                                                                  |
| < >                                                                            |                                                            |                                                                                  |
| Direcção-Geral da Administração I                                              | Pública 2004 © Ministério das Finanças e da Adm<br>Pública | iinistração Instituto de Informática - Responsabilidade Técnica                  |

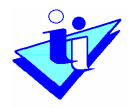

## 2. Consulta de Objectivos

Opções de Menu

 Processo Avaliação – Atribuição Objectivos Consulta objectivos

Através da Consulta de Objectivos, o avaliado pode consultar os objectivos e competências que lhe foram atribuídos pelo avaliador e as respectivas ponderações que equivalem a cada um.

Este ecrã, tal como o anterior está disponível para os avaliadores mas, quando o avaliador consulta os objectivos, fá-lo enquanto avaliado.

| Preparação Anual Processo Avaliaçã<br>— Plataforma                         | Consulta de (                   | Objectivos                                                         |                                                    |
|----------------------------------------------------------------------------|---------------------------------|--------------------------------------------------------------------|----------------------------------------------------|
| Base Legal<br>⊡Organismo/Serviço<br>Dados do Organismo<br>Lista de Pessoal | Período<br>Avaliaçã<br>Organism | de<br>01-01-2006 a 31-12-2006 v<br>no: Organismo para Manual de Ut | ilizador SIADAP                                    |
| CCA                                                                        | Data Criacao                    | Ficha                                                              | Resultados 1 a 1 de 1                              |
| Consulta CCA<br>Processo Avaliação- Atribuição Obje                        | Sel. 11-02-2006                 | Pessoal Técnico Profissional e<br>Administrativo                   | CÉLIO                                              |
| }-Processo Avaliação- Avaliação Des∉<br>IAuto-avaliação                    |                                 |                                                                    | Nº Registos Página: 10 💌 <sub>Ok</sub>             |
| CAP Direcção-Geral da Administração f                                      | Pública 2004 @ Mini:            | stério das Finanças e da Administração                             | 💜 Instituto de Informática - Responsabilidade Técn |

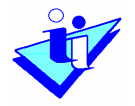

O ecrã seguinte dispõe um exemplo da Consulta de Objectivos e Competências, que obviamente não pode ser alterado e só está disponível para consulta. O avaliado poderá igualmente proceder à impressão da ficha de avaliação.

#### Objectivos

| Descrição                                                                                                    | Indicador Medida                                                      | Responsabilidade<br>Partilhada | Ponderação |
|----------------------------------------------------------------------------------------------------|-----------------------------------------------------------------------|--------------------------------|------------|
| Reduzir o número de erros de<br>classificação e conformidade<br>legal das despesas, em relação<br>ao ano anterior. | Diminuição de 20% face<br>ao ano anterior.                            | S                              | 20,00      |
| Apresentação dos balancetes de<br>execução orçamental até ao<br>prazo estipulado.                                  | Os documentos devem<br>ser apresentados até<br>ao dia 25 de cada mês. | N                              | 20,00      |
| Fornecer os elementos<br>necessários à elaboração do<br>orçamento em prazo útil.                                   | Os elementos devem<br>ser apresentados até<br>ao dia 31 de Agosto.    | N                              | 40,00      |
| Redução do número de acertos<br>no processamento salarial.                                                         | Dimminuição de 20%<br>face ao ano anterior.                           | N                              | 20,00      |

#### Competências

| Descrição                                                                                                    | Ponderação |
|----------------------------------------------------------------------------------------------------|------------|
| 2. Capacidade de organização e concretização: Avalia forma como pondera,<br>prepara e controla o seu trabalho, assim a realização, com rigor, das tarefas<br>que lhe são afectas com vista ao cumprimento dos objectivos definidos.                                                                                                    |            |
| Traduz-se nos seguintes comportamentos :<br>.Compreende e analisa as condições necessárias à execução das suas funções;<br>.Reúne a informação de suporte necessária ao desempenho da sua actividade<br>corrente;<br>.É sistemático, organizado e objectivo na preparação, planeamento e<br>calendarização das suas tarefas.                                                       | 20,00      |
| .Realiza eficazmente e com rigor as tarefas que lhe estão cometidas.                                                                                                    |            |
| <ol> <li>Capacidade de adaptação e de melhoria contínua: Avalia a facilidade de<br/>ajustamento a novas tarefas e situações e a iniciativa para evoluir<br/>profissionalmente.</li> </ol>                                                                                                    |            |
| Traduz-se nos seguintes comportamentos :<br>.Demonstra flexibilidade e capacidade de se adaptar e trabalhar eficazmente<br>em situações distintas e variadas e com pessoas ou grupos diversos;<br>.Assume e encara a diversidade de tarefas no âmbito das suas funções como<br>oportunidades de melhoria;<br>.Reconhece os seus pontos fracos, agindo no sentido da sua correcção; | 20,00      |
| <ol> <li>Procura actualizar os seus connectmentos e apenelgoar-se profissionalmente</li> <li>Casífita da aquina, Aualia a facilidada da integração a inter aiuda am</li> </ol>                                                                                                    |            |
| 4. copinio de equipa: Avalia a lacitidade de integração e inter-ajúda em<br>equipas de trabalho.                                                                                                    |            |
| Traduz-se nos seguintes comportamentos :<br>.Partilha informações e conhecimentos com os colegas;                                                                                                    | 30,00      |
| .Respeita as diferenças de opinião;<br>Valeriza de ideide, contributos o conhecimentos dos outros;                                                                                                    |            |